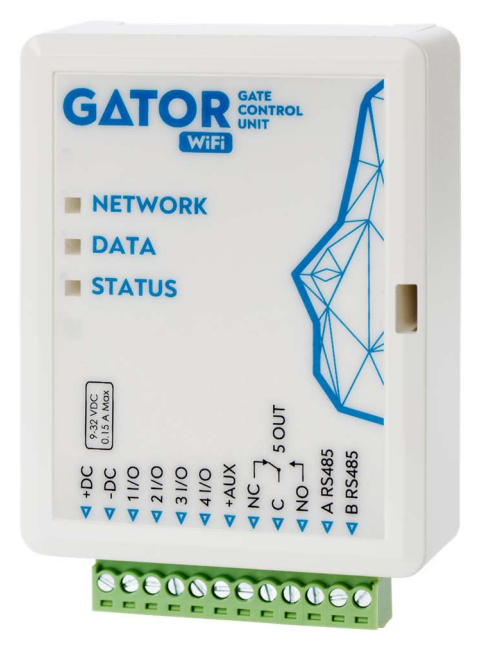

## Įrengimo instrukcija

Vasaris, 2025

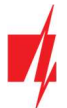

## Turinys

| SA | UGO  | S REIKALAVIMAI                                         | 3  |
|----|------|--------------------------------------------------------|----|
| 1  | APR/ | AŠYMAS                                                 | 4  |
|    | 1.1  | TECHNINIAI PARAMETRAI                                  | 4  |
|    | 1.2  | VALDIKLIO ELEMENTAI                                    | 5  |
|    | 1.3  | Išorinių kontaktų paskirtis                            | 5  |
|    | 1.4  | ŠVIESINĖ VEIKIMO INDIKACIJA                            | 6  |
|    | 1.5  | Valdiklio <i>GATOR WIFI</i> pakuotės turinys           | 6  |
| 2  | VALC | DIKLIO GATOR WIFI LAIDINIŲ SUJUNGIMŲ SCHEMOS           | 7  |
|    | 2.1  | TVIRTINIMAS                                            | 7  |
|    | 2.2  | MAITINIMO PRIJUNGIMO SCHEMA                            | 7  |
|    | 2.3  | RFID skaitytuvo (Wiegand 26/34) prijungimo schema      | 8  |
|    | 2.4  | IO-LORA PLĖTIMO MODULIŲ PRIJUNGIMO SCHEMA              | 9  |
|    | 2.5  | Zonų įėjimų laidinių sujungimų schemos                 |    |
|    | 2.6  | RELĖS PRIJUNGIMO SCHEMA                                | 10 |
|    | 2.7  | LED PRIJUNGIMO SCHEMA                                  | 11 |
| 3  | VALC | DYMAS SU <i>PROTEGUS2</i> PROGRAMĖLE                   | 11 |
| 4  | WID  | GET PRIDĖJIMAS TELEFONE                                | 16 |
| 5  | VEIK | IMO PARAMETRŲ NUSTATYMAS PROGRAMA <i>TRIKDISCONFIG</i> | 19 |
|    | 5.1  | TRIKDISCONFIG BŪSENŲ JUOSTA                            | 20 |
|    | 5.2  | LANGAS "SISTEMOS PARINKTYS"                            | 20 |
|    | 5.3  | Langas "IN/OUT"                                        | 21 |
|    | 5.4  | Langas "Moduliai"                                      | 23 |
|    | 5.5  | LANGAS "IP PRANEŠIMAI"                                 | 24 |
|    | 5.6  | Langas "Vartotojai"                                    | 25 |
|    | 5.   | 6.1 RFID pakabukų (kortelių) registracija              | 26 |
|    | 5.7  | Langas "Įvykių žurnalas"                               |    |
|    | 5.8  | GAMYKLINIŲ NUSTATYMŲ ATSTATYMAS                        |    |
| 6  | NUO  | TOLINIS VEIKIMO PARAMETRŲ NUSTATYMAS                   | 28 |
| 7  | VALC | DIKLIO GATOR WIFI TESTAVIMAS                           | 29 |
| 8  | PRO  | GRAMINĖS APARATINĖS JRANGOS ATNAUJINIMAS               | 29 |

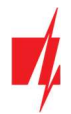

## Saugos reikalavimai

Valdiklį įrengti ir aptarnauti gali tik kvalifikuoti asmenys.

Prieš įrengdami, atidžiai perskaitykite šį vadovą, kad išvengtumėte klaidų, dėl kurių prietaisas gali blogai veikti ar net būti sugadintas.

Visada išjunkite el. energijos tiekimą prieš atliekant prietaiso pajungimą.

Ne gamintojo atlikti gaminio pakeitimai, modifikacijos ar remontai panaikina gamintojo suteiktą garantiją.

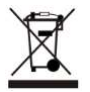

Laikykitės atliekų rūšiavimo taisyklių ir neišmeskite nenaudojamos įrangos komponentų su kitomis buitinėmis atliekomis.

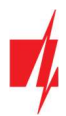

## 1 Aprašymas

Wi-Fi valdiklis **GATOR WiFi** skirtas automatinių durų (arba kitai elektros įrangai) valdymui nuotoliniu būdu.

*GATOR WiFi* galima valdyti su *Protegus2* programėle. Valdikliui galima įvesti 1000 vartotojų (reikia nurodyti vartotojo e-mail). Valdikliui *GATOR WiFi* galima nustatyti vartotojų valdymo grafiką, nustatyti skaitliuką, kiek kartų vartotojas gali suvaldyti sistemą. Valdiklis gali siųsti pranešimus apie įėjimų ir išėjimų suveikimus ir atsistatymus į CSP (centralizuoto stebėjimo pulto) imtuvą ir į programėlę *Protegus2.* 

#### Savybės

#### Nuotolinis valdymas

• Mobilioji/Web programėle Protegus2.

#### Pranešimai vartotojams

• Siunčia pranešimus apie įvykius į Protegus2 programėlę.

#### Pranešimai saugos tarnybai

- Contact ID kodais siunčia įvykių pranešimus į TRIKDIS programinius arba aparatūrinius imtuvus, kurie dirba su bet kuria pranešimų stebėjimo programa.
- Gali vienu metu siųsti įvykių pranešimus ir į saugos tarnybos imtuvą, ir veikti su *Protegus2* programėle.
- Nutrūkus ryšiui su pagrindiniu imtuvu, pranešimai automatiškai perduodami į atsarginį imtuvą.

#### Įėjimai ir išėjimai

- 4 universalus įėjimai/išėjimai. Veikimo režimas nustatomas kaip įėjimas (NO; NC; EOL) arba išėjimas.
- 1 išėjimas (OUT) relė.
- Su *iO-LORA* plėtikliu galima papildomai pridėti vieną įėjimą ir vieną išėjimą (relinis kontaktas). Iš viso galima pridėti 8 *iO-LORA* plėtiklių (pridėti iki 8 papildomų įėjimų ir 8 papildomų išėjimų).

#### Nustatymai ir diegimas

- Greitas ir paprastas paleidimas veikti.
- Naujų vartotojų pridėjimas ir esamų pašalinimas naudojantis **Protegus2** programėle (prisijungus administratoriaus teisėmis), **TrikdisConfig** programa.
- Įrenginio konfigūravimas prijungus USB Mini-B kabeliu arba nuotoliniu būdu, naudojant TrikdisConfig programą.
- Nuotolinis programinės įrangos atnaujinimas.

## 1.1 Techniniai parametrai

| Parametras                   | Aprašymas                                                                                                    |
|------------------------------|----------------------------------------------------------------------------------------------------|
| Maitinimo įtampa             | 9-32 V nuolatinės srovės                                                                                                  |
| Naudojama srovė              | 150 mA                                                                                                    |
| Universalus įėjimas/išėjimas | 4 vnt., nustatomas arba įėjimas IN, kurio tipas: NC, NO, EOL=10 kΩ, arba išėjimas<br>OUT (atviras kolektorius (OC) 50 mA) |
| lšėjimas                     | 1 vnt., relė, 1 A 30 V nuolatinės srovės, 0,5 A 125 V kintamos srovės                                                     |
| Ryšys su CSP                 | TCP/IP arba UDP/IP per Wi-Fi                                                                                              |
| Įvykių perdavimo protokolas  | TRK_TCP arba TRK_UDP                                                                                                    |
| Šifravimo raktas             | 6 simbolių šifravimo raktas                                                                                               |
| Wi-Fi dažnis                 | 2,4 GHz                                                                                                    |
| Wi-Fi protokolas             | 802.11 b/g/n                                                                                                    |

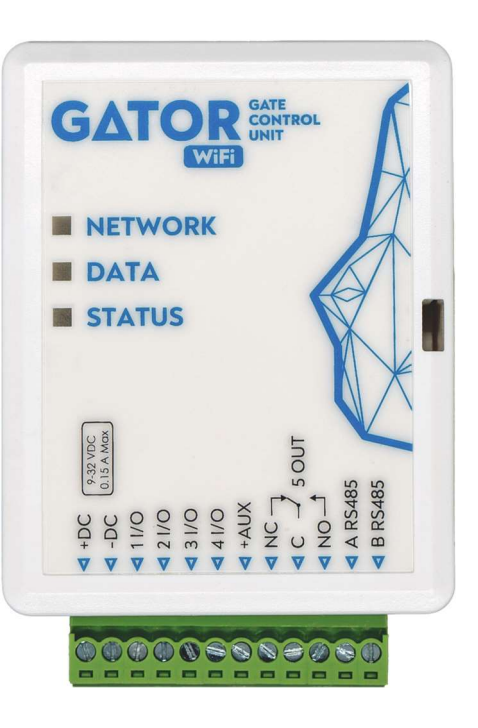

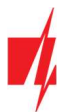

| Parametras                     | Aprašymas                                                                                                    |  |  |  |  |  |  |  |  |  |  |
|--------------------------------|----------------------------------------------------------------------------------------------------|--|--|--|--|--|--|--|--|--|--|
| Šifravimo tipas                | WPA, WPA2, WPA mixed                                                                                                    |  |  |  |  |  |  |  |  |  |  |
| Tinklo konfigūracijos tipas    | DHCP arba rankinis tinklo konfigūravimas (naudojant telefoną ar nešiojamą<br>kompiuterį)                                              |  |  |  |  |  |  |  |  |  |  |
| Neišsiųstų įvykių atmintis     | lki 60 įvykių                                                                                                    |  |  |  |  |  |  |  |  |  |  |
| Įvykių žurnalo atmintis        | Iki 5000 įvykių                                                                                                    |  |  |  |  |  |  |  |  |  |  |
| Vartotojai, kurie gali valdyti | 1000                                                                                                    |  |  |  |  |  |  |  |  |  |  |
| Palaikomi moduliai             | <i>iO-LORA</i> – plėtimo modulis (naudojant <i>iO-LORA</i> prie <i>GATOR WiFi</i> turi būti prijungtas<br><i>RF-LORA</i> transiveris) |  |  |  |  |  |  |  |  |  |  |
| Darbinė aplinka                | Temperatūra nuo –20 °C iki +50 °C, santykinis oro drėgnumas 80 %, kai temperatūra<br>siekia +20 °C                                    |  |  |  |  |  |  |  |  |  |  |
| Matmenys                       | 88 x 62 x 26 mm                                                                                                    |  |  |  |  |  |  |  |  |  |  |
| Svoris                         | 80 g                                                                                                    |  |  |  |  |  |  |  |  |  |  |

## 1.2 Valdiklio elementai

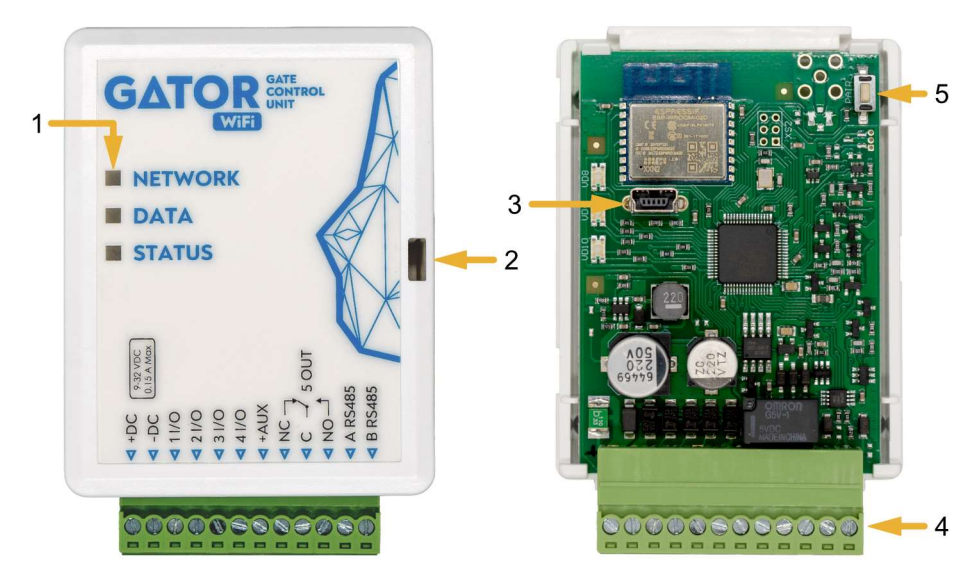

- 1. Šviesos indikatoriai.
- Priekinio dangtelio atidarymo plyšys.
- 3. USB Mini-B jungtis valdikliui programuoti.
- 4. Gnybtai laidų prijungimui.
- Mygtukas įjungiantis modulio Wi-Fi konfigūravimo režimą.

## 1.3 Išorinių kontaktų paskirtis

| Gnybtas | Aprašymas                                                         |
|---------|-------------------------------------------------------------------|
| +DC     | Maitinimo gnybtas (9-32 V nuolatinės srovės teigiamas gnybtas)    |
| -DC     | Maitinimo gnybtas (9-32 V nuolatinės srovės neigiamas gnybtas)    |
| 1 1/0   | Įėjimo/išėjimo gnybtas (gamyklinis nustatymas – įėjimas, NO)      |
| 2 1/0   | Įėjimo/išėjimo gnybtas (gamyklinis nustatymas –įėjimas, NO)       |
| 3 I/O   | Įėjimo/išėjimo gnybtas (gamyklinis nustatymas – OC tipo išėjimas) |
| 4 I/O   | Įėjimo/išėjimo gnybtas (gamyklinis nustatymas – OC tipo išėjimas) |
| +AUX    | Išorinių įrenginių teigiamas maitinimo gnybtas                    |
| NC      | Relės gnybtas NC                                                  |
| С       | Relės gnybtas C                                                   |
| NO      | Relės gnybtas NO                                                  |
| A RS485 | RS485 magistralės A kontaktas                                     |
| B RS485 | RS485 magistralės B kontaktas                                     |

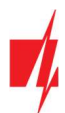

## 1.4 Šviesinė veikimo indikacija

| Indikatorius | Veikimas                       | Aprašymas                                    |  |  |  |  |  |  |
|--------------|--------------------------------|----------------------------------------------|--|--|--|--|--|--|
| NETWORK      | Šviečia žaliai                 | Prisijungta prie Wi-Fi tinklo                |  |  |  |  |  |  |
| (Tinklas)    | Mirksi žaliai                  | Jungiasi prie Wi-Fi tinklo                   |  |  |  |  |  |  |
|              | Mirksi geltonai                | Rodo ryšio stiprumą nuo 0 iki 5              |  |  |  |  |  |  |
|              | Greitai mirksi žaliai geltonai | Wi-Fi konfigūravimo režimas                  |  |  |  |  |  |  |
| DATA         | Šviečia žaliai                 | Siunčiamas pranešimas                        |  |  |  |  |  |  |
| (Duomenys)   | Šviečia geltonai               | Pranešimo išsiųsti nepavyksta                |  |  |  |  |  |  |
| STATUS       | Mirksi žaliai                  | Veikia be nesklandumų                        |  |  |  |  |  |  |
| (Būsena)     | 1 mirktelėjimas raudonai       | Nepavyksta prisijungti prie Wi-Fi tinklo     |  |  |  |  |  |  |
|              | 2 mirktelėjimai raudonai       | Žemas Wi-Fi ryšio stiprumas                  |  |  |  |  |  |  |
|              | 3 mirktelėjimai raudonai       | Neprisijungta prie pagrindinio pulto kanalo  |  |  |  |  |  |  |
|              | 4 mirktelėjimai raudonai       | Neprisijungta prie <b>Protegus2</b> serverio |  |  |  |  |  |  |
|              | 5 mirktelėjimai raudonai       | Neprisijungta prie abiejų pulto kanalų       |  |  |  |  |  |  |
|              | 6 mirktelėjimai raudonai       | Nenustatytas modulio laikrodis               |  |  |  |  |  |  |
|              | 7 mirktelėjimai raudonai       | Žema maitinimo įtampa                        |  |  |  |  |  |  |

Jeigu LED indikacija visai nešviečia, patikrinkite maitinimo šaltinį ir sujungimus.

Prieš pradėdami įrengimą patikrinkite, ar turite visus reikiamus komponentus:

 USB Mini-B tipo kabelį, reikalingas konfigūravimui.
 Mažiausiai 4 gyslų kabelį valdiklio prijungimui.
 Plokščią 2,5 mm atsuktuvą.
 Trūkstamus komponentus užsisakykite atskirai iš savo vietinio platintojo.

## 1.5 Valdiklio GATOR WiFi pakuotės turinys

| - | Valdiklis <b>GATOR WiFi</b>   | 1 vnt. |
|---|-------------------------------|--------|
| - | Rezistorius 10 kΩ             | 3 vnt. |
| - | Dvipusė lipni juostelė (5 cm) | 1 vnt. |
| - | Varžtas                       | 2 vnt. |

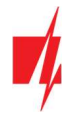

## 2 Valdiklio GATOR WiFi laidinių sujungimų schemos

#### 2.1 Tvirtinimas

- 1. Nuimkite viršutinį dangtelį. Ištraukite kontaktų kaladėlės kištukinę dalį.
- 2. Išimkite plokštę.
- 3. Korpuso pagrindą varžtais pritvirtinkite pageidaujamoje vietoje.
- 4. Atgal surinkite plokštę ir kontaktinę kaladėlę.
- 5. Uždarykite viršutinį dangtį.

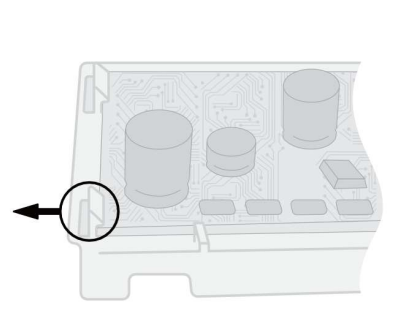

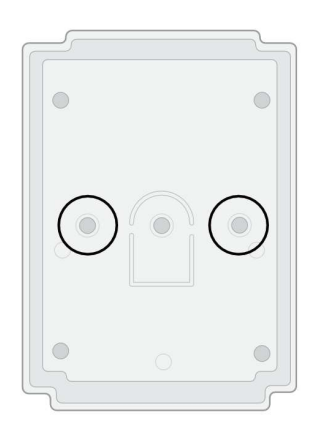

## 2.2 Maitinimo prijungimo schema

Laidais sujunkite valdiklį GATOR WiFi pagal pateiktą sujungimų schemą.

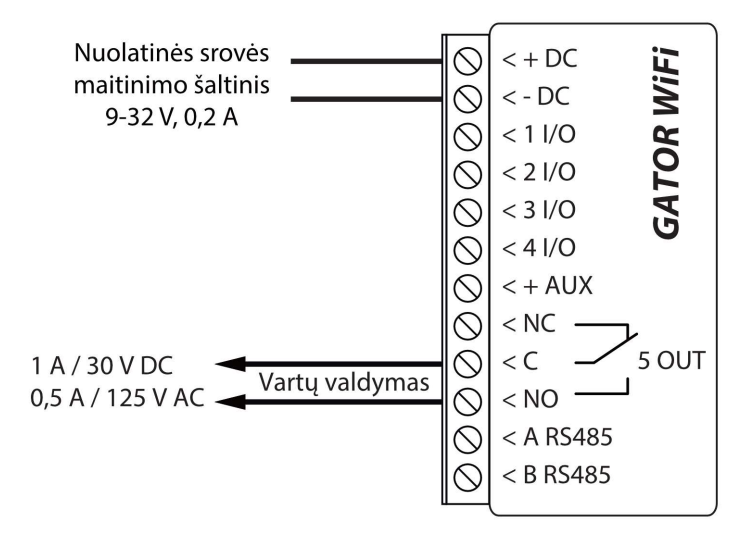

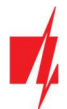

## 2.3 RFID skaitytuvo (Wiegand 26/34) prijungimo schema

Valdiklio **GATOR WiFi** konfigūravimas su RFID skaitytuvų aprašytas p.5.3 "Langas IN/OUT". Su RFID skaitytuvu galima valdyti tik išėjimą 5 OUT.

RFID skaitytuvo prijungimo schema prie valdiklio GATOR WiFi.

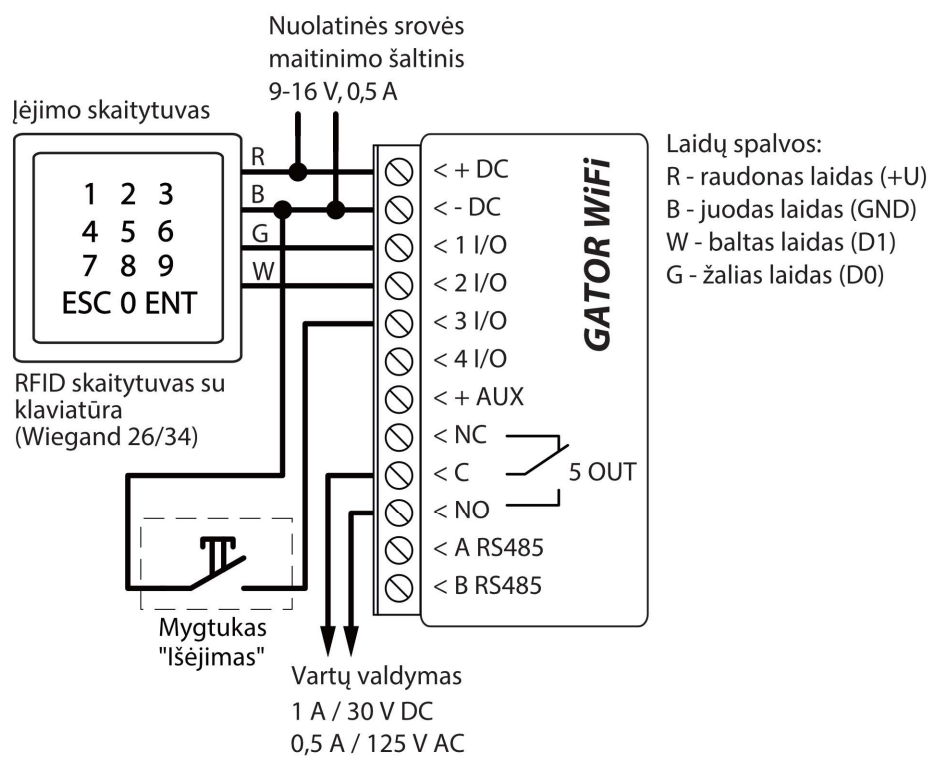

Programoje *TrikdisConfig* būtina pažymėti lauką **"Wiegand" skaitytuvo režimas.** Paspaudus "Išėjimo" mygtuką, valdiklio išėjimas 50UT suveiks nustatytai impulso trukmei.

| 🗱 Programa 🛛 🎤 Veiksmai 🛛 🛙 | i Ani   |                   |             |              |       |               |     |         |          |            |       |            |           |
|-----------------------------|---------|-------------------|-------------|--------------|-------|---------------|-----|---------|----------|------------|-------|------------|-----------|
|                             | Api     | ie programą       |             |              |       |               |     |         |          |            |       |            |           |
| Skai                        | tyti [l | [F4] [rašyti [F   | 5]          | Atverti [F8] | Išsau | goti [F9]     |     |         |          | Atsiju     | ingti |            |           |
| Sistemos parinktys          | /00     | T Grafikas Šve    | ntės        |              |       |               |     |         |          |            |       |            |           |
| IN/OUT                      | imu/    | lšėjimu nustatyma | ai          |              |       |               |     |         |          |            |       |            |           |
| Moduliai                    | adai l  | Dackirtic         | Pavadinimas | Tipar        | Neia  | utra Užlaikum | CSD | Re atri | Impulsas | Grafikar   | Drick | IN Datwirt | Huláiimar |
| IP pranešimai               | /0      | Išjungta          | 101         | N/A          | 0     | 400           |     |         | 0        | - Ularikas | N/A   | N/A        | N/A       |
| Vartotojai 2                | /0      | lšjungta          | 102         | N/A          | 0     | 400           | -   |         | 0        | -          | N/A   | N/A        | N/A       |
| vykių žurnalas              | /0      | lšjungta          | 103         | N/A          | 0     | 400           | ~   |         | 0        |            | N/A   | N/A        | N/A       |
| 41                          | /0      | lšjungta          | 104         | N/A          | 0     | 400           | -   |         | 0        | -          | N/A   | N/A        | N/A       |
| Programos atnaujinimas 5    | TUC     | lšėjimas          | Output5     | Impuls       | 0     | 400           | ~   | -       | 3        |            | N/A   | N/A        | N/A       |

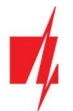

## 2.4 iO-LORA plėtimo modulių prijungimo schema

Vartų valdiklio veikimo programos versija nuo 1.21.

Prijunkite *RF-LORA* transiverį prie *GATOR WiFi*. Po to galite naudoti *iO-LORA* plėtiklį, prie kurio prijungtas RFID skaitytuvas (Wiegand 26/34). RFID skaitytuvas valdo *iO-LORA* PGM išėjimą, prie kurio jis prijungtas. *GATOR WiFi* ir aštuoni prie jo prijungti *iO-LORA* moduliai gali valdyti devynias skirtingas duris.

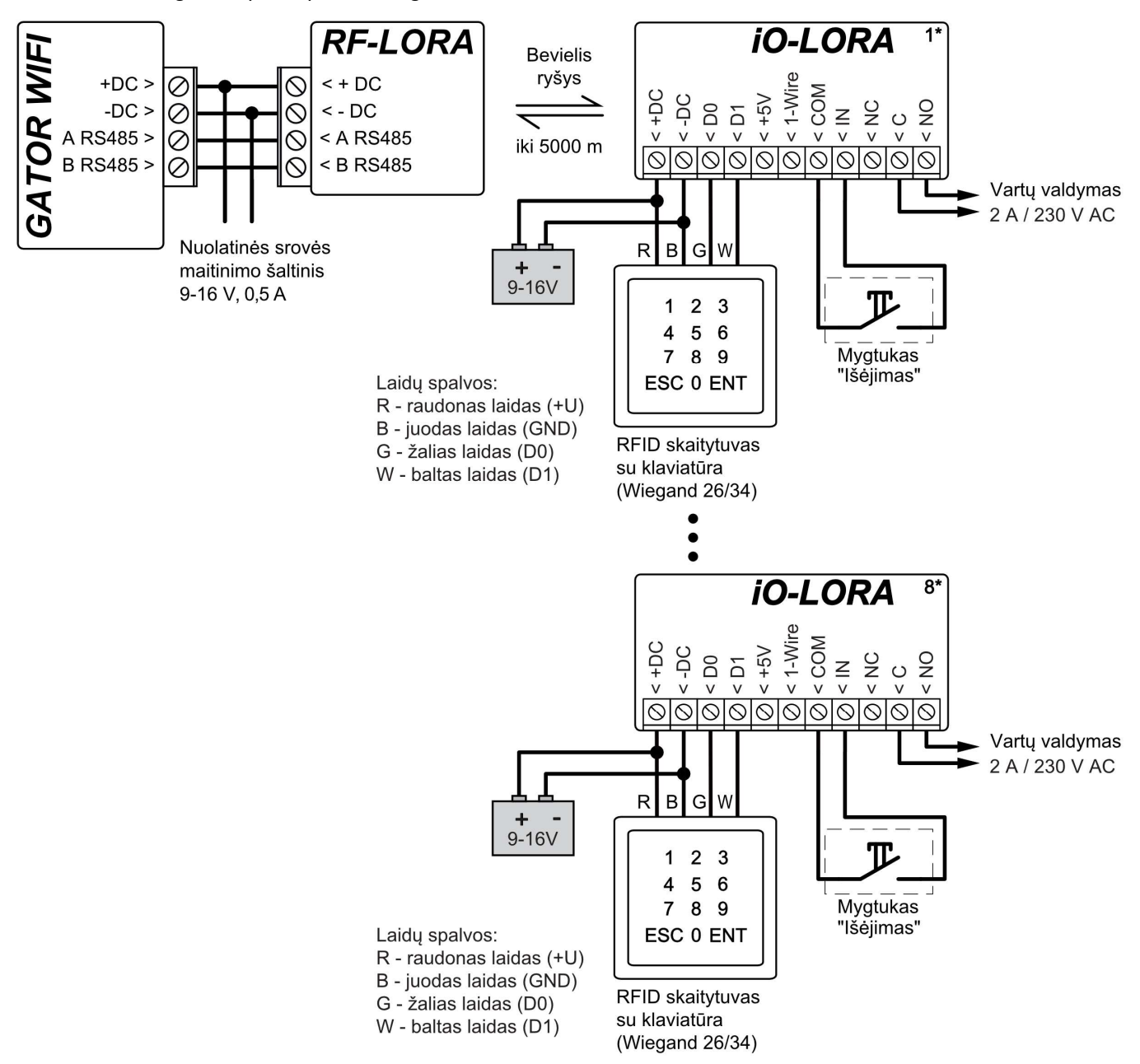

Paleiskite *TrikdisConfig*. Prijunkite *GATOR WiFi* prie kompiuterio naudodami USB Mini-B kabelį arba nuotoliniu būdu. Spustelkite programos *TrikdisConfig* mygtuką **Skaityti [F4]**, kad ji pateiktų esamas valdiklio veikimo parametrų reikšmes. Jei programa pareikalaus, iššokusiame langelyje įveskite administratoriaus arba montuotojo kodą. "**Modulių**" sąraše išsirinkite "**iO-LORA** valdiklis". Lauke "**Serijos Nr.**" įrašykite gaminio serijos numerį.

| 🕴 TrikdisConfig 1 | 1.66.60 WP17 |             |                   |              |               |                     |     |   | Х |
|-------------------|--------------|-------------|-------------------|--------------|---------------|---------------------|-----|---|---|
| 🔅 Programa        | 🎤 Veiksmai   | 🛄 Apie      | programą          |              |               |                     |     |   |   |
|                   |              | Skaityti [F | [4] [rašyti [F5]  | Atverti [F8] | šsaugoti [F9] | Atsijungti          |     |   |   |
| Sistemos pari     | nktys        | Modulia     | ai                |              |               |                     |     |   |   |
| IN/OUT            |              |             |                   |              |               |                     |     | - |   |
| Moduliai          |              | ID          | Modulis           | Serijos Nr.  | Pavadinimas   | Mikroprogramos vers | ija |   |   |
|                   |              | 1           | iO-LORA valdiklis | 000146       | Expander ID1  |                     |     |   |   |
| IP pranešimai     |              | 2           | Nenaudojamas      |              | Expander ID2  |                     |     |   |   |

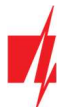

"IN/OUT" sąraše "6IN" nustatykite "Išėjimo mygtukas". Paspaudus "Išėjimo" mygtuką, iO-LORA išėjimas "OUT7" suveiks nustatytai impulso trukmei.

| f TrikdisConfig 1.66.60 WP17 |                        |                                     |             |              |         |             |     |          |           |          |        | -          |            |
|------------------------------|------------------------|-------------------------------------|-------------|--------------|---------|-------------|-----|----------|-----------|----------|--------|------------|------------|
| 🔅 Programa 🛛 🎤 Veiksmai      | 🛄 Apie p               | programą                            |             |              |         |             |     |          |           |          |        |            |            |
|                              | Skaityti [F4]          | ] [rašyti [F5]                      |             | Atverti [F8] | Išsaugo | ti [F9]     |     |          | 1         | Atsiju   | ngti   |            |            |
| Sistemos parinktys           | IN/OUT                 | Grafikas Šventės                    | 1           |              |         |             |     |          |           |          |        |            |            |
| Moduliai                     | Įėjimų/Išė             | ijimų nustatymai                    |             |              |         |             |     |          |           |          |        |            |            |
|                              | Išvadai Pas            | skirtis                             | Pavadinimas | Tipas        | Nejautr | a Užlaikymi | CSP | Be atsi. | Impulsas, | Grafikas | Prisk. | IN Patvirt | iı lėjimas |
| IP pranešimai                | 1 I/0 Išj              | ungta                               | 101         | N/A          | 0       | 400         | -   |          | 0         |          | N/A    | N/A        | N/A        |
| Vartotojai                   | 21/0  šj               | ungta                               | 102         | N/A          | 0       | 400         | ~   |          | 0         | *        | N/A    | N/A        | N/A        |
| lyykių žurnalas              | 3 1/0 Išj              | ungta                               | 103         | N/A          | 0       | 400         | -   |          | 0         | -        | N/A    | N/A        | N/A        |
| P                            | 4 I/O Išji             | ungta                               | 104         | N/A          | 0       | 400         | -   |          | 0         | -        | N/A    | N/A        | N/A        |
| Programos atnaujinimas       | 5 OUT Išė              | jimas                               | Output5     | Impuls       | 0       | 400         | -   | 1        | 3         | -        | N/A    | N/A        | N/A        |
|                              | 6 IN (i Išė            | jimo mygtukas                       | IN6         | NO           | 0       | 200         |     |          | 0         | -        | N/A    | N/A        | N/A        |
|                              | 7 OUT Išė              | jimas                               | OUT7        | Impuls       | 0       | 0           | -   | -        | 3         | -        | N/A    | N/A        | N/A        |
|                              | Skaitytuvo<br>"Wiegano | o parametrai<br>d" skaitytuvo režim | as 🗸        |              |         | <u>.</u>    |     | <u>.</u> |           |          |        |            |            |

Sąraše "Vartotojai" įrašykite RFID kortelės numerį, vartotojo vardą, įjunkite leidimą valdyti PGMą, nurodykite valdoma PGMą, kodą. Atlikus pakeitimus nuspauskite [rašyti [F5]. Palaukite, kol bus atlikti atnaujinimai. Nuspauskite "Atsijungti" ir atjunkite USB kabelj.

| 📫 TrikdisConfig 1.66.60 WP17 |        |                          |                    |                   |      |          |       |      |       |                   |   | × |
|------------------------------|--------|--------------------------|--------------------|-------------------|------|----------|-------|------|-------|-------------------|---|---|
| 🏶 Programa 🛛 🎤 Veiksmai      |        | Apie programą            |                    |                   |      |          |       |      |       |                   |   |   |
|                              | Skaity | yti [F4] [rašyti [F5]    |                    | Atverti [F8] Išsa | ugot | :i [F9]  |       |      |       | Atsijungt         | i |   |
| Sistemos parinktys           | Var    | rtotojai Grafikas Juodas | is sąrašas         |                   |      |          |       |      |       |                   |   |   |
| IN/OUT                       |        | P                        | Registruokite RFID | lštrinti sara     | ša   |          | Išėii | iO-I |       |                   |   |   |
| Moduliai                     | Nr.    | EL. pašto adresas        | RFID kodas         | Vardas            | IJ   | Schedule | 5     | 7    | Kodas | Daugiau parametrų |   |   |
| IP pranesimai                | 10     |                          |                    | Not authorized    |      | *        | ✓     |      |       | Daugiau parametrų |   |   |
| Vartotojai                   | 11     | jonas@trikdis.lt         |                    | Jonas             | •    |          | ✓     | ✓    | 1498  | Daugiau parametrų | - |   |
| Programos atpauiinimas       | 12     | pertas@trikdis.lt        | 0007465412         | Petras            | •    | *        | •     | •    | 2565  | Daugiau parametrų |   |   |
| riogramos atnaujinimas       | 12     |                          |                    | 2                 |      |          |       |      |       | Danalan namatan   |   |   |

Suveikdinkite su RFID kortele/kodu PGM išėjimą. Paspauskite išėjimo mygtuką (turi suveikti PGM išėjimas).

#### 2.5 Zonų jėjimų laidinių sujungimų schemos

GATOR WiFi turi keturis universalius I/O (jėjimas/išėjimas) gnybtus, kurie gali veikti kaip jėjimai arba išėjimai. Jėjimai gali veikti NC, NO, EOL režimais. Prijunkite įėjimus pagal nustatytą įėjimo tipą (NC, NO, EOL), kaip tai pavaizduota žemiau pateiktose schemose:

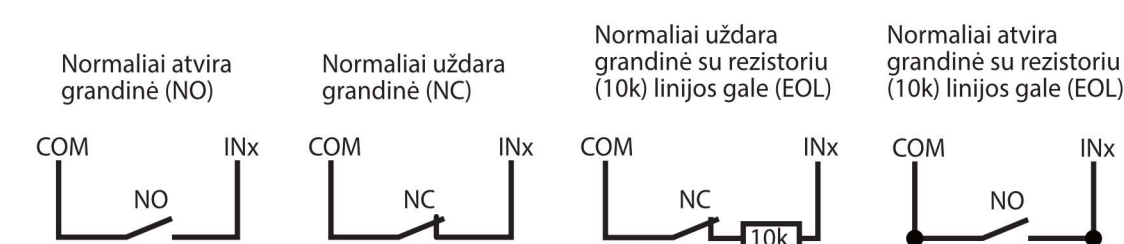

#### 2.6 Relės prijungimo schema

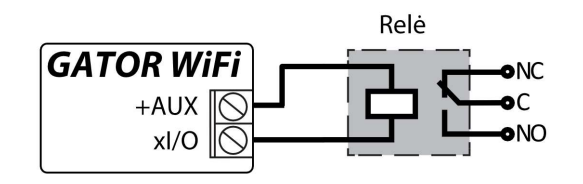

Nuotoliniu būdu su relės kontaktais galima valdyti (įjungti/išjungti) įvairius elektrinius prietaisus. xI/O gnybtui turi būti nustatytas Išėjimo veikimo režimas.

10k

INx

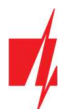

#### 2.7 LED prijungimo schema

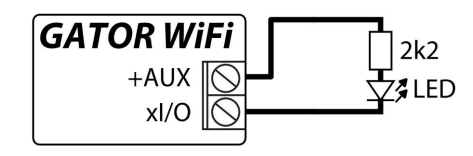

xl/O gnybtui turi būti nustatytas lšėjimo veikimo režimas.

## 3 Valdymas su Protegus2 programėle

Su programėle vartotojai galės valdyti valdiklį nuotoliniu būdu. Jie taip pat matys sistemos būseną ir gaus visus sistemos įvykių pranešimus.

1. Parsisiųskite ir paleiskite Protegus2 programėlę arba naudokite versiją naršyklėje <u>www.protegus.app.</u>

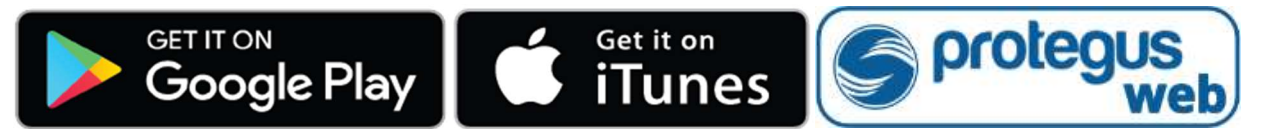

2. Prisijunkite savo vartotojo vardu ir slaptažodžiu arba registruokitės ir susikurkite naują paskyrą.

**SVARBU:** Pridėjimo prie programėlės metu valdiklis turi būti:

- 1. Jjungtas maitinimas ("**STATUS**" LED mirksi žaliai);
- 2. Prisiregistravęs prie tinklo ("NETWORK" LED šviečia žaliai ir mirksi geltonai).

Paspauskite "Pridėti sistemą".

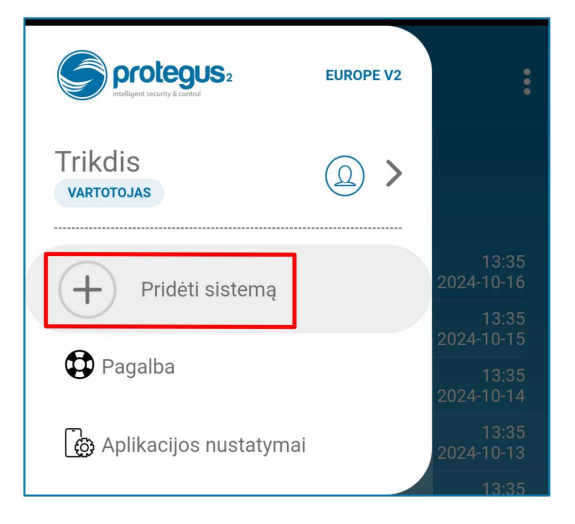

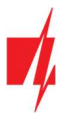

Įveskite "**Unikalus ID**" (MAC) numerį. Jį rasite ant gaminio ir pakuotės lipduko. Įvedę, paspauskite "**Toliau**".

| Nuskaityti QR kodą                                                                                                    |  |  |  |  |  |  |  |  |
|----------------------------------------------------------------------------------------------------|--|--|--|--|--|--|--|--|
| Unikalus ID<br>BCFF4D479A8A                                                                                                    |  |  |  |  |  |  |  |  |
| ARBA                                                                                                    |  |  |  |  |  |  |  |  |
| O Nuskaityti QR Kodą                                                                                                    |  |  |  |  |  |  |  |  |
| Nuskaitykite QR kodą arba užpildykite teksto lauką.                                                                                                    |  |  |  |  |  |  |  |  |
| Made in EU C C<br>PRODUCT NAME  Made in EU C C<br>FW: XXX  MEI/ID: XXXXXXXXX  SN: XXXXXXXXX  MEI/ID: XXXXXXXXXX  MEI/ID: XXXXXXXXX  MEI/ID: XXXXXXXXX  MEI/ID: XXXXXXXXX  MEI/ID: XXXXXXXXX  MEI/ID: XXXXXXXXX  MEI/ID: XXXXXXXXX  MEI/ID: XXXXXXXXX  MEI/ID: XXXXXXXXXX  MEI/ID: XXXXXXXXXX  MEI/ID: XXXXXXXXXX  MEI/ID: XXXXXXXXXX  MEI/ID: XXXXXXXXXX  MEI/ID: XXXXXXXXX  MEI/ID: XXXXXXXXXX  MEI/ID: XXXXXXXXXX  MEI/ID: XXXXXXXXXX  MEI/ID: XXXXXXXXXX  MEI/ID: XXXXXXXXXX  MEI/ID: XXXXXXXXXX  MEI/ID: XXXXXXXXXX  MEI/ID: XXXXXXXXXX  MEI/ID: XXXXXXXXXX  MEI/ID: XXXXXXXXXX  MEI/ID: XXXXXXXXXX  MEI/ID: XXXXXXXXXXX  MEI/ID: XXXXXXXXXX  MEI/ID: XXXXXXXXXX  MEI/ID: XXXXXXXXXX  MEI/ID: XXXXXXXXXX  MEI/ID: XXXXXXXXXX  MEI/ID: XXXXXXXXXXXX  MEI/ID: XXXXXXXXXXXX  MEI/ID: XXXXXXXXXXX  MEI/ID: XXXXXXXXXXX  MEI/ID: XXXXXXXXXXXXX  MEI/ID: XXXXXXXXXXXXX  MEI/ID: XXXXXXXXXXXX  MEI/ID: XXXXXXXXXXXXXX  MEI/ID: XXXXXXXXXXX  MEI/ID: XXXXXXXXXXXX  MEI/ID: XXXXXXXXXXX  MEI/ID: XXXXXXXXXXX  MEI/ID: XXXXXXXXXXXXX  MEI/ID: XXXXXXXXXXXXXX  MEI/ID: XXXXXXXXXXXXXXXXXXXXXXXXXXXXXXXXXXXX |  |  |  |  |  |  |  |  |
| 9-10V ~ AC 0.2A<br>10-18V DC 0.1A                                                                                                    |  |  |  |  |  |  |  |  |
| Peržiūrėti Instaliavimo Schemas                                                                                                    |  |  |  |  |  |  |  |  |
| Atšaukti Toliau                                                                                                    |  |  |  |  |  |  |  |  |

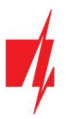

Spustelėkite "Pradėkite "WiFi" konfigūravimą WP17".

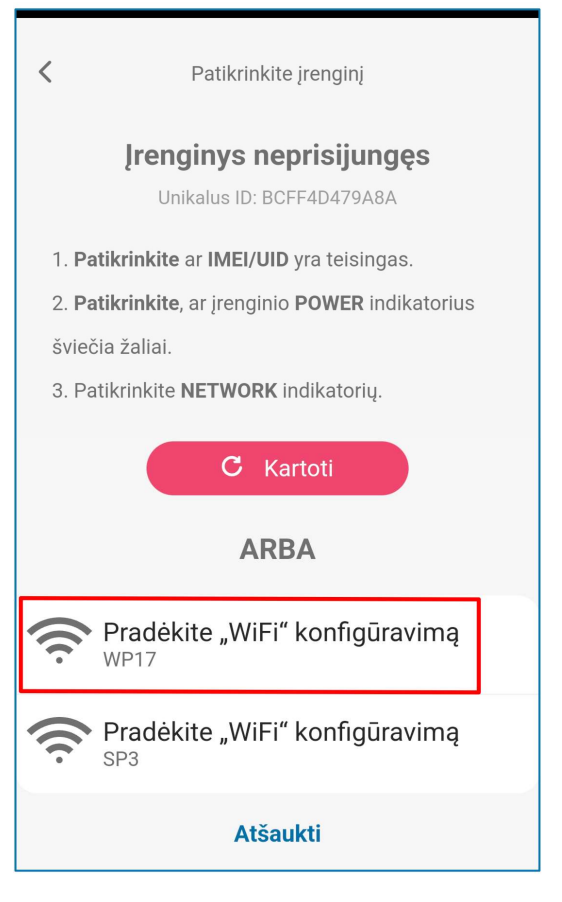

Plokščiu atsuktuvu nuimkite **GATOR WiFi** dangtelį. Nuspauskite ir palaikykite mygtuką "PAIR" 3 sekundes. Indikatorius "**NETWORK**" pradės greitai mirksėti žaliai geltonai. Atleiskite mygtuką. **GATOR WiFi** valdiklyje įsijungė registravimo režimas prie Wi-Fi tinklo.

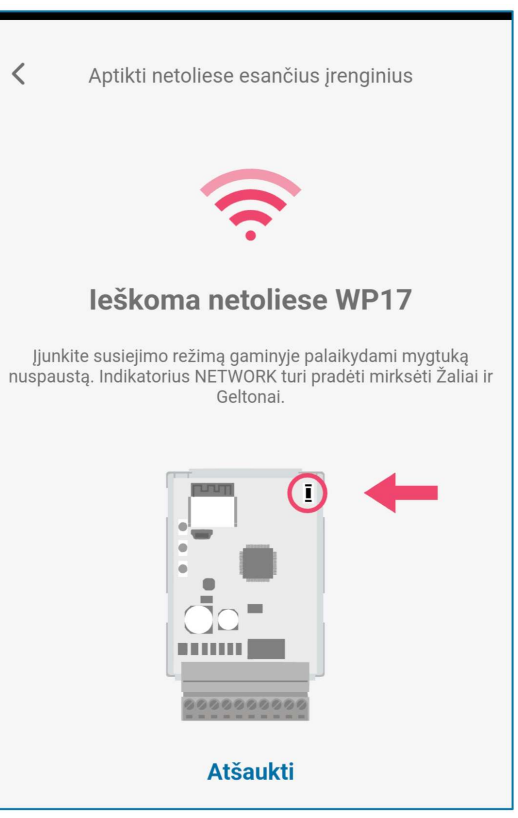

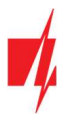

Palaukite kol bus surastas **GATOR WiFi** (WP17) valdiklis. Spustelėkite "**Gerai**".

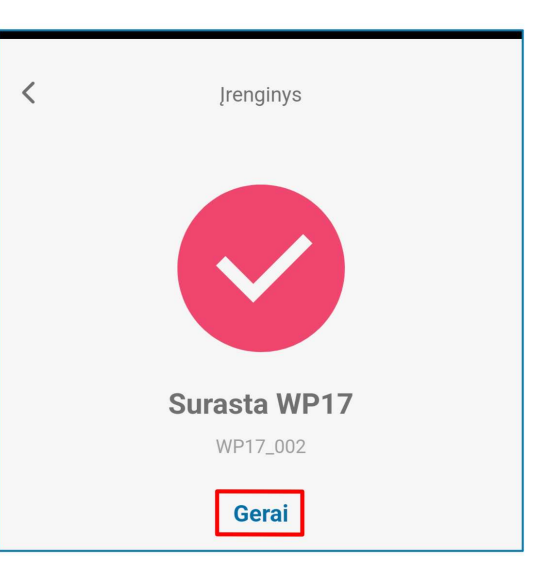

Pasirinkite WiFi tinklą, prie kurio bus prijungtas valdiklis GATOR WiFi.

Įrašykite WiFi tinklo slaptažodį. Spustelėkite "Gerai".

| <        | "WiFi" konfigūracija      |   |  |  |  |  |  |  |  |  |
|----------|---------------------------|---|--|--|--|--|--|--|--|--|
| Pas      | Pasirinkite "WiFi" tinklą |   |  |  |  |  |  |  |  |  |
| WiFi t   | inklai                    |   |  |  |  |  |  |  |  |  |
| ((t-     | Trikdis2                  | > |  |  |  |  |  |  |  |  |
| Atšaukti |                           |   |  |  |  |  |  |  |  |  |

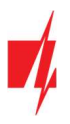

Spustelėkite "Jungtis".

| <                                                                                       |
|-----------------------------------------------------------------------------------------|
|                                                                                         |
| Jungiamasi prie WP17                                                                    |
| Jungti prie įrenginio?                                                                  |
| Protegus2 naudos laikiną "Wi-Fi" tinklą,<br>kad prisijungtų prie įrenginio.<br>WP17_002 |
| Atšaukti Jungtis                                                                        |
|                                                                                         |
| 01:14 Laukiama, kol įrenginys prisijungs                                                |
| Jungiamasi prie WP17                                                                    |
| Atšaukti                                                                                |
|                                                                                         |
| Pridėti sistemą                                                                         |
| Pavadinimas<br>WP17                                                                     |
| Fonas                                                                                   |
| Laiko juosta<br>Europe/Vilnius ~                                                        |
| Atšaukti Toliau                                                                         |

Palaukite kol valdiklis prisijungs.

Įveskite sistemos "Pavadinimą". Spustelėkite "Toliau".

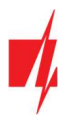

Spustelėkite "Praleisti".

#### Vartų valdiklis GATOR WiFi

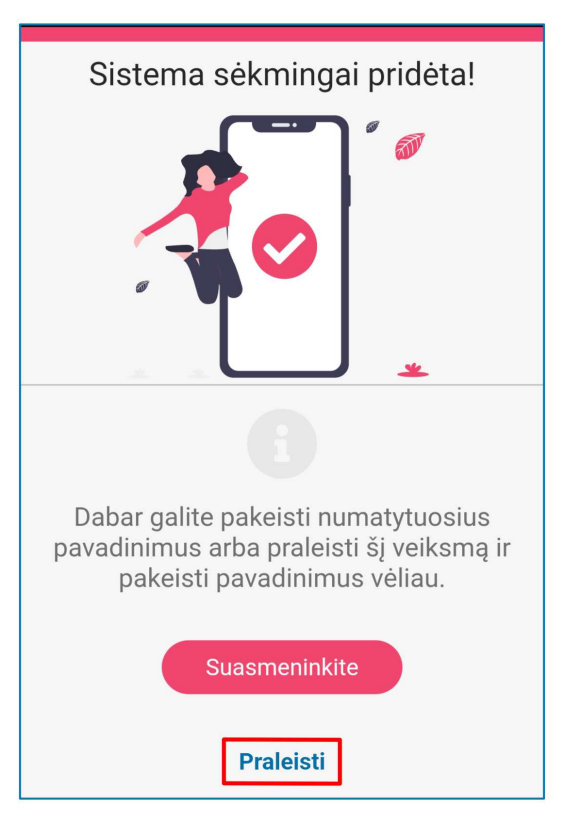

Palaukite 1 minute. Valdiklis **GATOR WiFi** po kelių minučių pats išeis iš primokymo režimo (arba nuspauskite ir palaikykite "**PAIR**" mygtuką 3 sekundes, kol indikatorius "**NETWORK**" nustos greitai mirksėti žaliai geltonai).

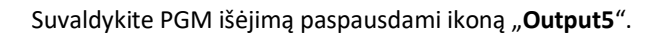

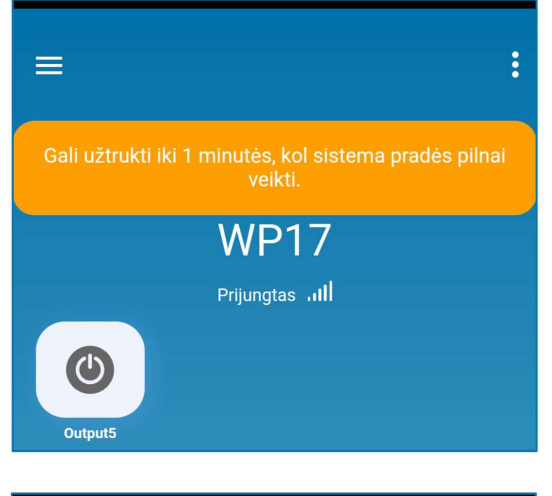

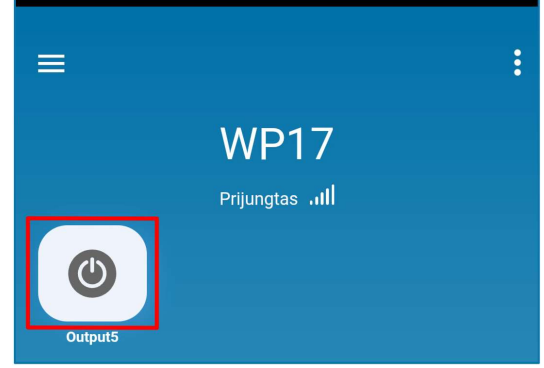

## 4 Widget pridėjimas telefone

Vartų valdymo Widget galima įkelti į telefono ekraną. Telefonas turi turėti Android operacinę sistemą. Valdiklis turi būti priregistruotas programėlėje **Protegus2**. Telefone prisijunkite prie programėlės **Protegus2**. Uždarykite programėlės langą.

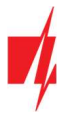

Pridėkite pirštą prie ekrano ir palaikykite. Atsiras parinkčių juosta.

1. Nuspauskite "Widgets".

Protegus 2 Protegus 2

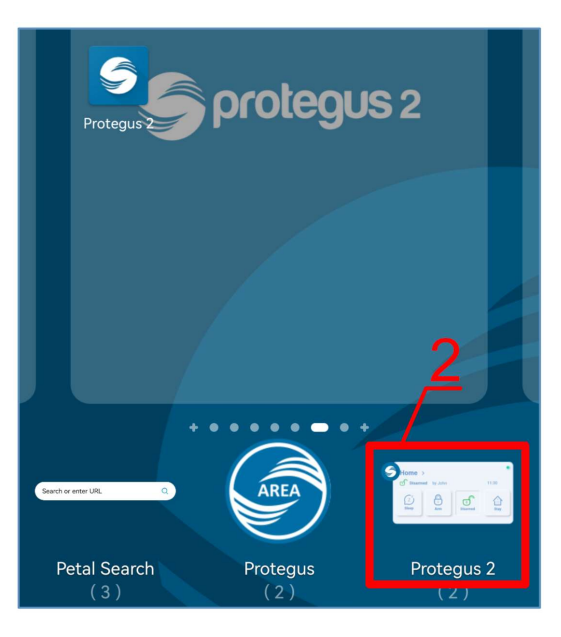

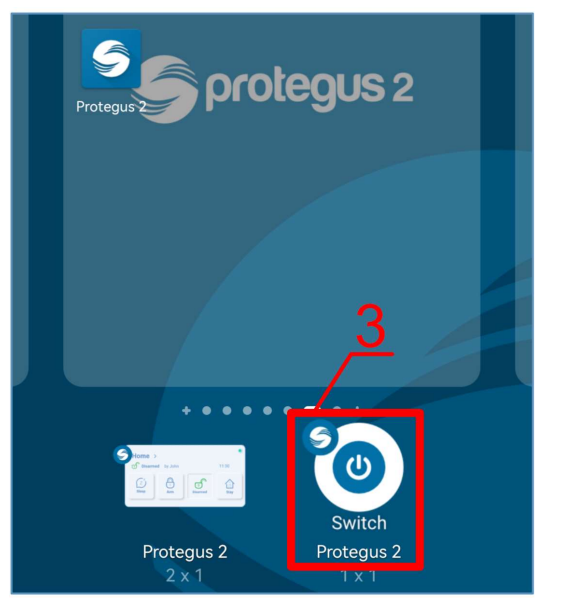

Suraskite parinkčių juostoje **Protegus2**.

2. Nuspauskite *Protegus2*.

3. Nuspauskite "Switch Protegus2".

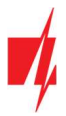

- 4. Pasirinkite valdiklio "WP17 Output5".
- 5. Nuspauskite "Pridėti valdiklį".

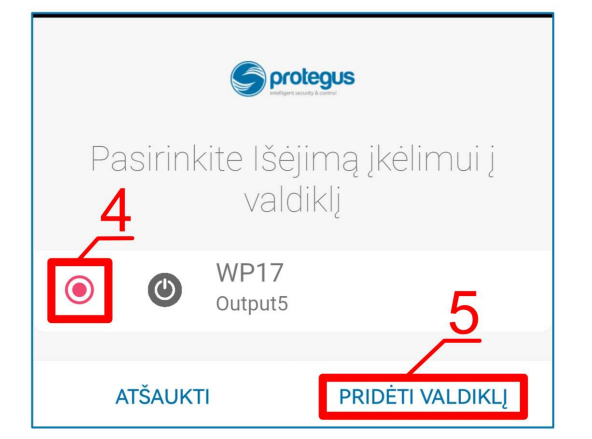

Protegus

Outputs

Outputs

Outputs

Outputs

Outputs

Outputs

Outputs

Outputs

Outputs

Outputs

Outputs

Outputs

Outputs

Outputs

Outputs

Outputs

Outputs

Outputs

Outputs

Outputs

Outputs

Outputs

Outputs

Outputs

Outputs

Outputs

Outputs

Outputs

Outputs

Outputs

Outputs

Outputs

Outputs

Outputs

Outputs

Outputs

Outputs

Outputs

</tab

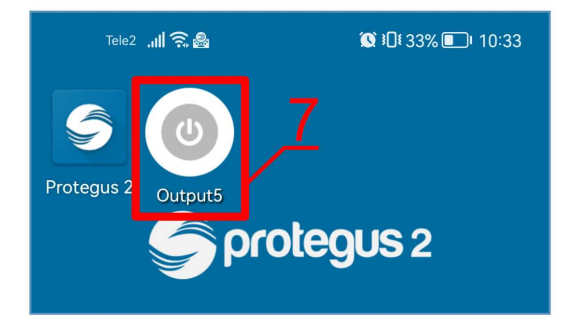

6. Telefono ekrane atsiras ikona.

7. Pereikite prie normalaus ekrano. Spustelkite ikoną.

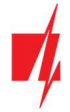

Ekrane atsiras apskritimas, kuriame bus atvaizduotas PGM suveikimas.

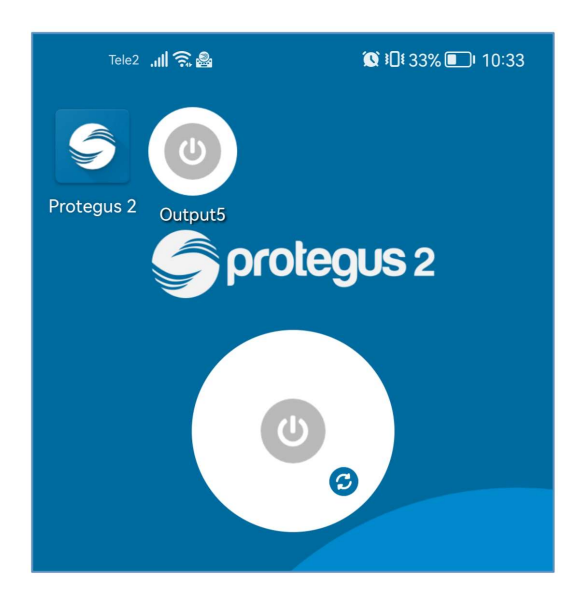

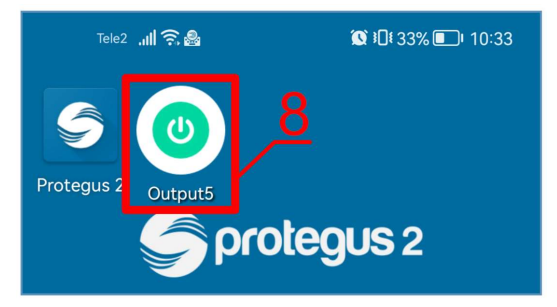

8. Kai valdiklis prijungtas prie vartų automatikos su vartų būsenos indikacija, tai ikona atvaizduos atvirų/uždarų vartų būseną.

## 5 Veikimo parametrų nustatymas programa TrikdisConfig

Su **TrikdisConfig** galite pakeisti valdiklio **GATOR WiFi** nustatymus (jei gamyklinių nustatymų nepakanka) pagal žemiau pateiktus programos langų aprašymus.

- 1. Parsisiųskite konfigūravimo programą **TrikdisConfig** iš <u>www.trikdis.com/lt</u>/ (programą rasite paieškos lauke, surinkę "TrikdisConfig") ir ją įdiekite.
- 2. Plokščiu atsuktuvu nuimkite GATOR WiFi dangtelį, kaip parodyta žemiau:

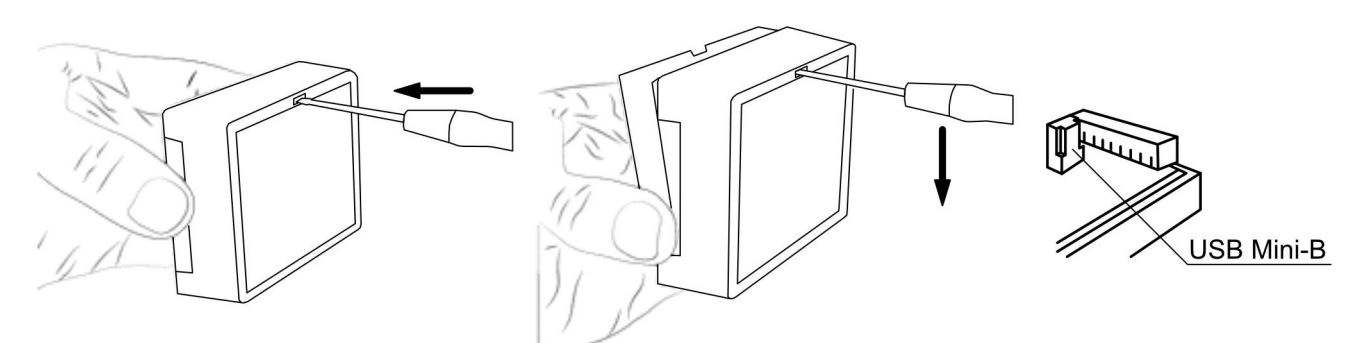

- 3. Su USB Mini-B kabeliu prijunkite GATOR WiFi prie kompiuterio.
- 4. Paleiskite konfigūravimo programą *TrikdisConfig*. Programa automatiškai atpažins prijungtą gaminį ir automatiškai atidarys *GATOR WiFi* konfigūravimo langą.
- 5. Spustelkite programos mygtuką **Skaityti [F4]**, kad ji pateiktų esamas **GATOR WiFi** veikimo parametrų reikšmes. Jei reikalaujama, įveskite administratoriaus arba instaliuotojo kodą iššokančiame lange.

Pastaba:Nuspaudus mygtuką Skaityti [F4], programa nuskaitys ir parodys nustatymus, kurie yra įrašyti įrenginyje.Nuspaudus mygtuką Įrašyti [F5], įrenginį bus įrašyti programoje padaryti nustatymai.

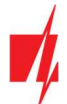

Nuspaudus mygtuką **Išsaugoti [F9]**, padaryti nustatymai bus išsaugoti konfigūravimo byloje. Išsaugotus nustatymus vėliau galėsite įkelti į kitus įrenginius. Tai leidžia greitai konfigūruoti keletą gaminių su vienodais nustatymais.

Nuspaudus mygtuką **Atverti [F8** ir pasirinkus konfigūravimo bylą programoje bus atverti ir parodyti išsaugoti nustatymai.

Norėdami atkurti gamyklinius nustatymus, paspauskite Atkurti mygtuką lango apačioje kairėje.

## 5.1 TrikdisConfig būsenų juosta

Prijungus GATOR WiFi prie programos TrikdisConfig, programa būsenų juostoje pateiks informaciją apie prijungtą gaminį:

|   | MAC/Unikalus ID           |                    |            |          |         |     |            |  |
|---|---------------------------|--------------------|------------|----------|---------|-----|------------|--|
| l | BCFF4D479A8A              |                    |            |          |         |     |            |  |
|   | Būsena: skaitymas baigtas | Modulis: WP17_3001 | SN: 000002 | BL: 1.08 | FW:1.21 | HW: | Būsena USB |  |

| Pavadinimas      | Aprašymas                                             |
|------------------|-------------------------------------------------------|
| IMEI/Unikalus ID | Gaminio MAC numeris                                   |
| Būsena           | Darbinė būsena                                        |
| Modulis          | Gaminio tipas (turi rodyti <b>WP17_xxxx</b> )         |
| SN               | Gaminio serijinis numeris                             |
| BL               | Paleidyklės versija                                   |
| FW               | Gaminio programinės įrangos versija                   |
| HW               | Gaminio aparatinės įrangos versija                    |
| Būsena           | Sujungimo su programa būdas (per USB arba nuotolinis) |

Paspaudus mygtuką **Skaityti [F4]**, programa nuskaitys ir parodys nustatymus, kurie yra įrašyti į **GATOR WiFi**. Su **TrikdisConfig** nustatykite reikiamus nustatymus pagal žemiau pateiktus programos langų aprašymus.

## 5.2 Langas "Sistemos parinktys"

| TrikdisConfig 1.66.60 WP17                                                                                           |                                                                                                    |                                                               |                                                                                                    |                                                                       | _   | × |
|----------------------------------------------------------------------------------------------------|----------------------------------------------------------------------------------------------------|---------------------------------------------------------------|----------------------------------------------------------------------------------------------------|-----------------------------------------------------------------------|-----|---|
| 🔅 Programa 🥜 Veiksma                                                                                                 | ai 🔲 Apie programą                                                                                                    |                                                               |                                                                                                    |                                                                       |     |   |
| Sistemos parinktys<br>IN/OUT<br>Moduliai<br>IP pranešimai<br>Vartotojai<br>Įvykių žurnalas<br>Programos atnaujinimas | Skaityti [F4] [rašyti [F5]<br>Pagrindiniai<br>Objekto numeris<br>Laiko nustatymas<br>Laiko juosta<br>Vasaros laiko persukimas<br>Vasaros laiko regionas<br>Administratoriaus kodas<br>Vartotojų sąrašo kalba | Atverti [F8] Išsa<br>0001 NTP serveris +0 Luropa 123456 Balty | Veoti [F9]<br>Komunikatoriaus tinklo<br>DHCP režimas<br>Statinis IP:<br>Potinklio kaukė:<br>Numatytasis šliuzas:<br>Wifi SSID pavadinimas | Atsijung<br>nustatymai<br>192.168.0.2<br>255.255.255.0<br>192.168.0.1 | 6   |   |
|                                                                                                    | Periodinis testas                                                                                                    |                                                               | Wifi SSID slaptažodis                                                                                                    |                                                                       |     |   |
| Isiminti slaptažodj<br>Rodyti kodus<br>Gamintojo parametrai<br>Atkurti<br>MAC/Unikalus ID<br>BCFF4D479A8A            | Įgalinti testą<br>Testo periodas<br>Pradėti testą<br>Į mobiliąją aplikaciją                                                                                                    | ☐<br>1 diena(os) 0 val<br>✓<br>12:00<br>✓                     |                                                                                                    |                                                                       |     |   |
| Būsena: Pasiruošęs                                                                                                   | Modulis: WP17_3001 SN: 000002                                                                                                    | BL: 1.08 FW                                                   | /:1.21 HW                                                                                                    | l: Būsena                                                             | USB |   |

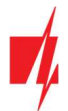

#### Parinkčių grupė "Pagrindiniai"

- Objekto numeris įveskite objekto numerį (4 simbolių šešioliktainis skaičius, 0-9, A-F. Nenaudokite FFFE, FFFF objekto numerių).
- Laiko nustatymas pasirinkite šaltinį, pagal kurį būtų nustatomas laikas.
- Laiko juosta nurodoma, kai yra nurodytas laiko sinchronizavimo NTP serveris.
- Vasaros laiko persukimas pažymėjus langelį, įjungsite automatinį laiko persukimą pavasario/rudens mėnesiais.
- Vasaros laiko regionas pasirinkite regioną, kuriam priklauso jūsų šalis.
- Administratoriaus kodas šiuo kodu prisijungusiam leidžiama keisti visus valdiklio veikimo parametrus.
- Vartotojo sąrašo kalba parinkite kalbą (Vartotojų sąrašas gali būti įrašytas pasirinktos kalbos rašmenimis).

#### Parinkčių grupė "Periodinis testas"

- Įgalinti testą pažymėjus langelį, įjungiamas periodinio testo pranešimo siuntimas.
- Testo periodas nustatomas testo siuntimo laiko periodas.
- Pradėti testą nurodomas testo pradžios laikas.
- Į mobiliąją aplikaciją pažymėjus lauką testo pranešimas bus siunčiamas į Protegus2.

#### Parinkčių grupė "Komunikatoriaus tinklo nustatymai"

- DHCP režimas Wi-Fi valdiklio registracijos tinkle rėžimas (rankinis arba automatinis).
- Statinis IP statinis IP adresas esant rankiniam registracijos rėžimui.
- Potinklio kaukė potinklio kaukė esant rankiniam registracijos rėžimui.
- Numatytasis šliuzas tinklų sietuvo adresas esant rankiniam registracijos rėžimui.
- Wifi SSID pavadinimas Wi-Fi tinklo pavadinimas, prie kurio jungsis valdiklis GATOR WiFi.
- Wifi SSID slaptažodis Wi-Fi tinklo slaptažodis.

## 5.3 Langas "IN/OUT"

#### Skirtukas "IN/OUT"

| da                                                  |            |                     |             |         |        |                      |   |   |           |          |        | -         |          |
|-----------------------------------------------------|------------|---------------------|-------------|---------|--------|----------------------|---|---|-----------|----------|--------|-----------|----------|
| 🔐 Programa 🛛 🎤 Veiksmai                             | 🛄 Ap       | ie programą         |             |         |        |                      |   |   |           |          |        |           |          |
|                                                     | Skaityti [ | [F4] [rašyti [F5]   | Atver       | ti [F8] | Išsaug | oti [F9]             |   |   |           | Atsiji   | ungti  |           |          |
| Sistemos parinktys                                  | IN/OU      | T Grafikas Šventės  |             |         |        |                      |   |   |           |          |        |           |          |
| IN/OUT                                              | lėjimu/    | /lšėiimu nustatymai | -           |         |        |                      |   |   |           |          |        |           |          |
| Moduliai                                            | Išvadaj    | Paskirtis           | Pavadinimas | Tipas   | Neiaut | iautra Užlaikymz CSP |   |   | Impulsas. | Grafikas | Prisk. | IN Patvir | tilėiima |
| oduliai<br>pranešimai<br>artotojai<br>ykių žurnalas | 11/0       | lšjungta            | 101         | N/A     | 0      | 400                  | 1 |   | 0         | -        | N/A    | N/A       | N/A      |
| Vartotojai                                          | 21/0       | lšjungta            | 102         | N/A     | 0      | 400                  | - |   | 0         |          | N/A    | N/A       | N/A      |
| lvvkiu žurnalas                                     | 31/0       | lšjungta            | 103         | N/A     | 0      | 400                  | - |   | 0         | -        | N/A    | N/A       | N/A      |
| Drogramos atravijnimas                              | 41/0       | lšjungta            | 104         | N/A     | 0      | 400                  | - |   | 0         |          | N/A    | N/A       | N/A      |
| Programos atnaujinimas                              | 5 OUT      | lšėjimas            | Output5     | Impuls  | 0      | 400                  | - | - | 3         |          | N/A    | N/A       | N/A      |

Įėjimų/lšėjimų nustatymų langas.

#### Parinkčių grupė "Įėjimų/Išėjimų nustatymai"

- Išvadai nurodyti valdiklio įėjimų ir išėjimų gnybtų numeriai.
- Paskirtis nurodyti gnybtų tipai (įėjimas, išėjimas, išjungta).
- Pavadinimas įrašykite įėjimo IN arba išėjimo OUT pavadinimą.
- Tipas nurodomas įėjimo tipas (NC, NO, EOL=10kΩ) arba išėjimo tipas (impulsas, lygis).

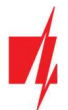

- Nejautra įėjimas bus nejautrus nustatytą laiką po pirmo suveikimo. Norint išjungti šią funkciją laukelyje įrašykite 0.
- Užlaikymas nurodykite įėjimo (IN) reakcijos laiką, ms.
- CSP pažymėjus lauką, pranešimas bus siunčiamas į CSP (centralizuoto stebėjimo pultą) ir į Protegus2
- Be atsi. išjungti atsistatymo įvykio siuntimą.
- Impulsas išėjimo suveikimo laikas, kai išėjimui priskirtas "Impulso" tipas.
- Grafikas priskiriamas grafiko numeris, pagal kurį bus valdomas išėjimas.
- Prisk. IN priskirti įėjimą (IN) išėjimui, kad pagal įėjimo suveikimą būtų matoma reali įrenginio būsena.
- Patvirtinti nurodykite įėjimą, kuris turi būti aktyvus, kad galima būtu valdyti išėjimą.
- Įėjimas pasirinktas įėjimas aktyvuos išėjimą.

#### Parinkčių grupė "Skaitytuvo parametrai"

- "Wiegand" skaitytuvo režimas pažymėkite langelį, jei prie GATOR WiFi valdiklio bus prijungtas RFID skaitytuvas ("Wiegand 26/34").
- Jeigos kodai su išėjimais pažymėkite langelį ir įėjimų / išėjimų įvykiai bus siunčiami, kai išėjimas valdomas nuotoliniu būdu.
- Išjungti filtrą pažymėjus lauką, bus išjungtas vidinis filtras naudojamas su skaitytuvu, kuris siunčia trumpus impulsus.
- Žemos įtampos skaitytuvas pažymėjus lauką, bus įjungtas žemos įtampos skaitytuvas.

#### Skirtukas "Grafikas"

| 🔻 TrikdisConfig 1.66.60 WP17 |                                                     |                             | - 🗆 X                     |
|------------------------------|-----------------------------------------------------|-----------------------------|---------------------------|
| 😫 Programa 🛛 🎤 Veiksmai      | 📖 Apie programą                                     |                             |                           |
|                              | Skaityti [F4] [rašyti [F5]                          | Atverti [F8] Išsaugoti [F9] | Atsijungti                |
| Sistemos parinktys           | IN/OUT Grafikas Šventės                             |                             |                           |
| IN/OUT                       |                                                     |                             |                           |
| Moduliai                     |                                                     | Grafiko pradžia             | Grafiko pabaiga           |
| IP pranešimai                | Nr. Pavadinima Igalir Drau RAN Išėjimo Šventini Šv. | Laikas Pr An Tr Kt Pn Š S   | Laikas Pr An Tr Kt Pn Š S |
| Vartataiai                   | 1 Schedule 🗆 🗆 Lygis Nenal                          | 00:00                       | 00:00                     |
| vartotojai                   | 2 Schedule 🗆 🗆 Lygis Nenat                          | 00:00                       | 00:00                     |
| įvykių zurnaias              | 3 Scheduk 🗆 🗆 🗆 Lygis Nenat                         | 00:00                       | 00:00                     |
| Programos atnaujinimas       | 4 Schedule 🗆 🗆 Lygis Nenal                          | 00:00                       | 00:00                     |

OUT išėjimas gali būti aktyvuotas pagal nustatyta grafiką. Būtina nurodyti laiką ir savaitės dienas, įgalinti grafiką ir priskirti grafiką Išėjimui.

- Pavadinimas suteikite laiko grafikui pavadinimą.
- **Įgalinti** pažymėkite lauką, kad būtų įjungtas tvarkaraštis.
- Drausti pažymėkite lauką, kad uždrausti išėjimo valdymą kitais būdais, kai jis suveikė pagal nustatyta grafiką.
- Rankinis pažymėjus lauką grafikas nejjungs išėjimo starto metu. Grafikas pradės veikti tik kai išėjimas bus suvaldytas vartotojo.
- Išėjimo režimas nurodykite PGM išėjimo darbo režimą. Lygis išėjimas bus aktyvuotas nurodytam laiko tarpui; Impulsas išėjimas bus aktyvuotas grafiko pradžios ir grafiko pabaigos metu nustatytai impulso trukmei.
- Šventinis režimas nurodykite, kaip tvarkaraštis turi elgtis šventinėmis dienomis (Nenaudoti / Neveikti per šventes / Papildomai ir šventėmis / Tik per šventes).
- Šv.L. pažymėkite lauką, kad naudoti šventinių dienų laiką, kai tvarkaraštis suveikia per šventines dienas.
- Grafiko pradžia nurodomas laikas ir savaitės dienos nuo kada valdiklio išėjimas bus suveikdintas.
- Grafiko pabaiga nurodomas laikas ir savaitės dienos iki kada valdiklio išėjimas bus suveikdintas.

#### Skirtukas "Šventės"

Įveskite kalendorines šventines dienas, kuriu laikotarpyje bus galima nustatyti papildomą automatinį Išėjimų (OUT) veikimą numatytą **Grafikų** lentelėje.

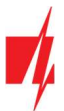

| #  | TrikdisConfig 1. | 56.60 WP17 |   |       |         |             |         |            |    |                                   |        |       | — | × |
|----|------------------|------------|---|-------|---------|-------------|---------|------------|----|-----------------------------------|--------|-------|---|---|
| ×. | Programa         | 🎤 Veiksmai |   |       | Api     | ie programą |         |            |    |                                   |        |       |   |   |
|    |                  |            | S | kaity | yti [   | F4] [raš    | yti (F5 | 5]         |    | Atverti [F8] Išsaugoti [F9]       | Atsiju | Ingti |   |   |
|    | Sistemos parin   | ktys       | 1 | IN/   | OUT     | Grafikas    | Švent   | tés        |    |                                   |        |       |   |   |
|    | IN/OUT           |            |   | _     |         |             |         | _          |    |                                   |        |       |   |   |
|    | Moduliai         |            |   | Nr    | ji<br>T | Data nuo    |         | Data iki   |    |                                   |        |       |   |   |
|    | P pranešimai     |            |   | 1     |         | 01.04.2022  | 15      | 01.04.2022 | 15 |                                   |        |       |   |   |
|    |                  |            |   | 2     |         | 01.04.2022  | 15      | 01.04.2022 | 15 | Pradžios laikas per šventes 15:25 |        |       |   |   |
|    | Vartotojai       |            |   | 3     |         | 01.04.2022  | 15      | 01.04.2022 | 15 | Debuilder biller wer Kunnter für  |        |       |   |   |
|    | vykių žurnalas   |            |   | 4     |         | 01.04.2022  | 15      | 01.04.2022 | 15 | Pabaidos laikas per sventes 16:44 |        |       |   |   |
|    | Programos atn    | aujinimas  |   | 5     |         | 01.04.2022  | 15      | 01.04.2022 | 15 |                                   |        |       |   |   |

- Jj. pažymėkite lauką, kad būtu įjungtas švenčių tvarkaraštis.
- Data nuo nurodykite šventinių dienų pradžią.
- Data iki nurodykite šventinių dienų pabaigą.
- Pradžios laikas per šventes nurodykite šventinės dienos pradžios valandas.
- Pabaigos laikas per šventes nurodykite šventinės dienos pabaigos valandas.

## 5.4 Langas "Moduliai"

Prie GATOR WiFi valdiklio galima prijungti iO-LORA modulius.

Prijungus *RF-LORA* transiverj, prie valdiklio *GATOR WiFi* galima prijungti iki 8 vnt. belaidžių *iO-LORA* plėtiklių. RFID skaitytuvai prijungti prie belaidžių *iO – LORA* plėtimo modulių gali valdyti dar iki 8 durų (*GATOR WiFi* vartų valdiklio veikimo programos versija nuo 1.21). Vienas *iO-LORA* plėtiklis su vienų RFID skaitytuvu valdo tik vienas duris.

| 🐗 TrikdisConfig 1.66.60 WP17 |             |                   |                  |              | -                      |   | × |
|------------------------------|-------------|-------------------|------------------|--------------|------------------------|---|---|
| 🏟 Programa 🛛 🎤 Veiksmai      | 🛄 Apie      | e programą        |                  |              |                        |   |   |
|                              | Skaityti [F | [4] [rašyti [F5]  | Atverti [F8] Išs | saugoti [F9] | Atsijungti             |   |   |
| Sistemos parinktys           | Moduli      | ai                |                  |              |                        |   |   |
| IN/OUT                       |             |                   |                  |              |                        |   |   |
| Moduliai                     | ID          | Modulis           | Serijos Nr.      | Pavadinimas  | Mikroprogramos versija |   |   |
| ID come Ximoi                | 1           | Nenaudojamas      |                  | Expander ID1 |                        |   |   |
| IP pranesimai                | 2           | Nenaudojamas      |                  | Expander ID2 |                        |   |   |
| Vartotojai                   | 3           | Nenaudojamas      |                  | Expander ID3 |                        |   |   |
| lyykiu žurnalas              | 4           | Nenaudojamas      |                  | Expander ID4 |                        | 1 |   |
| Deserves at a stimines       | 5           | Nenaudojamas      |                  | Expander ID5 |                        | 1 |   |
| Programos atnaujinimas       | 6           | Nenaudojamas      |                  | Expander ID6 |                        | 1 |   |
|                              | 7           | Nenaudojamas      |                  | Expander ID7 |                        | 1 |   |
|                              | 8           | Nenaudoiamas      | v                | Expander ID8 |                        | 1 |   |
|                              |             | Nenaudojamas      |                  |              |                        | ^ |   |
|                              |             | iO-LORA valdiklis |                  |              |                        |   |   |

- Modulis iš sąrašo išrinkite prie valdiklio prijungtą *iO-LORA* modulį.
- Serijos Nr. įveskite prijungto modulio serijinį numerį (6 skaitmenys). Numerį rasite ant lipduko, užklijuoto ant prijungto modulio arba jo įpakavimo dėžutės.

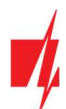

## 5.5 Langas "IP pranešimai"

| 🕫 TrikdisConfig 1.66.60 WP17 |                     |          |              |                            |              | - 🗆 X   |
|------------------------------|---------------------|----------|--------------|----------------------------|--------------|---------|
| 🏠 Programa 🛛 🎤 Veiksmai      | 💷 Apie programą     |          |              |                            |              |         |
|                              | Skaityti [F4] [rašy | rti [F5] | Atverti [F8] | Išsaugoti [F9]             | Atsijungti   |         |
| Sistemos parinktys           | Pagrindinis kanalas |          |              | Parametrai                 |              |         |
| IN/OUT<br>Moduliai           | Ryšio tipas         | lšjungta | *            | Grįžti prie pagrindinio po | 5            | min     |
| IP pranešimai                | Domenas arba IP     | 0.0.0    |              | IP PING periodas           | ✓ 60         | s       |
| Vartotojai                   | Prievadas           | 0        |              | Pereiti prie atsarginio po | 3            | bandymų |
| Įvykių žurnalas              | Šifravimo raktas    | 123456   |              |                            |              |         |
| Programos atnaujinimas       |                     |          |              |                            |              |         |
|                              | Atominic konstar    |          |              | Mahilinii zalikaniin       |              |         |
|                              | Acsarginis Kanatas  |          |              | мобіцојі арцкастја         |              |         |
|                              | Ryšio tipas         | lšjungta | *            | Įgalinti jungimąsi         | ✓            |         |
|                              | Domenas arba IP     | 0.0.00   |              | Lygiagretus siuntimas      | $\checkmark$ |         |
| Isiminti slaptažodj          | Prievadas           | 0        |              | Aplikacijos prieigos kodas | 123456       |         |
| Rodyti kodus 🗹               | Šifravimo raktas    | 123456   |              |                            |              |         |

#### Parinkčių grupė "Pagrindinis kanalas"

Pranešimai iš valdiklio GATOR WiFi gali būti siunčiami į CSP. Tam reikia nustatyti ryšio kanalus su CSP imtuvu.

- Ryšio būdas pasirinkite ryšio su CSP (centralizuoto stebėjimo pulto) imtuvu būdą (TCP/IP, UDP/IP).
- Domenas arba IP įrašykite imtuvo domeno arba IP adresą.
- Prievadas įrašykite imtuvo prievado (angl. port) numerį tinkle.
- Šifravimo raktas 6 skaitmenų pranešimų šifravimo raktas, turintis atitikti CSP pranešimų imtuvo šifravimo raktą.

#### Parinkčių grupė "Atsarginis kanalas"

Nustatymai analogiški pagrindiniam ryšio kanalui.

#### Parinkčių grupė "Parametrai"

- Grįžti prie pagrindinio po laiko tarpas, po kurio valdiklis bandys atstatyti ryšį su pagrindiniu kanalu.
- IP PING periodas įjungti PING signalo siuntimą ir nurodyti jo periodo laiką.
- Pereiti prie atsarginio po nurodomas bandymų skaičius prisijungti prie pagrindinio kanalo, po kurio automatiškai jungsis veikti per atsarginį ryšio kanalą.

#### Parinkčių grupė "Mobilioji aplikacija"

- **Įgalinti jungimąsi Protegus2** serviso įjungimas, **GATOR WiFi** galės keistis duomenimis su **Protegus2** programėle ir bus galima su **TrikdisConfig** atlikti konfigūravimą nuotoliniu būdu.
- Lygiagretus siuntimas pranešimai lygiagrečiai siunčiami į CSP, *Protegus2* Priešingu atveju, pranešimai į *Protegus2* bus nusiųsti tik tada, kai pranešimai bus perduoti į CSP.
- Aplikacijos prieigos kodas prisijungimo su Protegus2 6 skaitmenų kodas (gamyklinis kodas 123456).

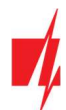

## 5.6 Langas "Vartotojai"

#### Skirtukas "Vartotojai"

| 🕫 TrikdisConfig 1.66.60 WP17 |       |                   |                  |          |                 |          |        |                   |           |     | × |
|------------------------------|-------|-------------------|------------------|----------|-----------------|----------|--------|-------------------|-----------|-----|---|
| 🏶 Programa 🛛 🎤 Veiksmai      |       | l Apie programą   |                  |          |                 |          |        |                   |           |     |   |
|                              | Skait | yti [F4] [rašyti  | [F5]             | Atvert   | i [F8] Išsaugo  | ti [F9]  |        | 1                 | Atsijungt | i - |   |
| Sistemos parinktys           | Va    | rtotojai Grafikas | Juodasis sąrašas |          |                 |          |        |                   |           |     |   |
| IN/OUT                       |       |                   | 0                |          |                 |          |        |                   |           |     |   |
| Moduliai                     |       |                   | Kegistruok       | ate KHD  | İstrinti sarasa |          | lšėjir |                   |           |     |   |
| IP pranešimai                | Nr.   | EL. pašto adresas | RFID koda        | as Varda | s lj            | Schedule | 5 [    | Daugiau parametrų |           |     |   |
|                              | 10    |                   |                  | Not a    | uthorized       | · ·      |        | Daugiau parametrų |           |     |   |
| Vartotojai                   | 11    |                   |                  |          |                 | -        |        | Daugiau parametrų | -         |     |   |
| Įvykių žurnalas              | 12    |                   |                  |          |                 | -        |        | Daugiau parametru | =         |     |   |
| Programos atnaujinimas       | 12    |                   |                  |          |                 |          |        |                   |           |     |   |
|                              | 13    |                   |                  |          |                 | •        |        | vaugiau parametrų |           |     |   |

- El. pašto adresas įrašykite vartotojo el.pašto adresą.
- RFID kodas įrašykite vartotojo RFID kortelės ID numerį, jei prie valdiklio prijungtas RFID skaitytuvas ir vartotojas turės RFID pakabuką (kortelę).
- Vardas įrašykite vartotojo vardą.
- Jj pažymėkite lauką, kad vartotojas būtu aktyvuotas.
- Grafikas nurodykite grafiko numerį, pagal kurį vartotojas galės valdyti išėjimus OUT.
- Išėjimai pažymėkite lauką varnele, kad vartotojas galėtu valdyti išėjimą (OUT).
- Kodas kai prie vartų valdiklio yra prijungtas RFID skaitytuvas su klaviatūra (Wiegand 26/34), tai vartotojui galima suteikti keturių skaitmenų valdymo kodą.
- Daugiau parametrų nuspaudus lauką, atsidaro papildomas langas su vartotojo nustatymais.

#### Vartotojų nustatymai (numeriai nuo 11 iki 1010)

- Jgalintas pažymėkite lauką, kad vartotojas galėtu valdyti išėjimus (OUT).
- Vardas įveskite vartotojo vardą.
- El. pašto adresas įveskite vartotojo el.pašto adresą.
- RFID kodas kai prie valdiklio yra prijungtas RFID skaitytuvas su klaviatūra (Wiegand 26/34), tai vartotojui galima priskirti RFID kortelės ID numerį.
- Klaviatūros kodas kai prie valdiklio yra prijungtas RFID skaitytuvas su klaviatūra (Wiegand 26/34), tai vartotojui galima suteikti valdymo kodą.
- Priskirtas tvarkaraštis vartotojui priskiriamas laiko grafikas (nurodomas laiko grafiko numeris), kada jis gali valdyti išėjimus OUT.

| ţ | Vartotojo aprašymas                             |                     | - | × |
|---|-------------------------------------------------|---------------------|---|---|
|   | Nr                                              | 11                  |   |   |
|   | galintas                                        |                     |   |   |
|   | EL pašto adresas                                |                     |   |   |
|   | RFID kodas                                      |                     |   |   |
|   | Klaviatūros kodas                               |                     |   |   |
|   | Priskirtas tvarkaraštis<br>Aktyvus nuo          | 22.01.2025 15 00:00 | 1 |   |
|   | Aktyvus iki                                     | 23.01.2025          | ] |   |
|   | ļgalinti skaitliuka<br>Nustatytasis skaitliukas | 0                   |   |   |
|   | Esamas skaitliukas                              | 0                   |   |   |
|   | Gali valdyti išėjimus                           | OUT5                |   |   |
|   |                                                 | Išsaugoti           |   |   |
|   |                                                 |                     |   |   |

- Aktyvus nuo nurodoma data ir laikas, kada vartotojui leista valdyti valdiklį.
- Aktyvus iki nurodoma data ir laikas iki kada vartotojas gali valdyti valdiklį.
- **Igalinti skaitliuką** pažymėjus lauką, įjungsite skaitliuką.
- Nustatytasis skaitliukas nurodomas skaičius kiek kartų vartotojas gali valdyti valdiklį per nustatyta laiko tarpą.

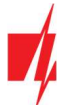

- Esamas skaitliukas esama valdymo kartų reikšmė.
- Gali valdyti išėjimus pažymėkite išėjimus, kurios valdys vartotojas.
- Gali valdyti iO-LORA išėjimus pažymėkite išėjimus, kurios valdys vartotojas.

#### 5.6.1 RFID pakabukų (kortelių) registracija

Prie valdiklio prijunkite RFID skaitytuvą (žr. p.2.3 "RFID skaitytuvo (Wiegand 26/34) prijungimo schema"). Įjunkite maitinimą valdikliui. Prijunkite USB Mini-B kabelį prie valdiklio. Programos *TrikdisConfig* lange "IN/OUT" pažymėkite ""Wiegand" skaitytuvo režimo" lauką.

| 📫 TrikdisConfig 1.66.60 WP17 |                   |                                        |                   |              |        |                |     |         |             |          |          | -         |            | × |
|------------------------------|-------------------|----------------------------------------|-------------------|--------------|--------|----------------|-----|---------|-------------|----------|----------|-----------|------------|---|
| 🔅 Programa 🛛 🎤 Veiksmai      | 📖 Ap              | pie programą                           |                   |              |        |                |     |         |             |          |          |           |            |   |
|                              | Skaityti          | [F4] [rašyti [F                        | [5]               | Atverti [F8] | Išsaug | goti [F9]      |     |         |             | Atsiju   | ingti    |           |            |   |
| Sistemos parinktys           | IN/O              | JT Grafikas Šve                        | ntès              |              |        |                |     |         |             |          |          |           |            |   |
| Moduliai                     | Įėjimų<br>Išvadai | /lšėjimų nustatyma<br>Paskirtis        | ai<br>Pavadinimas | Tipas        | Neiau  | itra Užlaikyma | CSP | Be atsi | . Impulsas. | Grafikas | Prisk.   | IN Patvir | ticléiimas |   |
| IP pranešimai                | 11/0              | lšjungta                               | 101               | N/A          | 0      | 400            | ~   |         | 0           | -        | N/A      | N/A       | N/A        |   |
| Vartotojai                   | 21/0              | lšjungta                               | 102               | N/A          | 0      | 400            | -   |         | 0           | *        | N/A      | N/A       | N/A        |   |
| lvykiu žurnalas              | 31/0              | lšjungta                               | 103               | N/A          | 0      | 400            | -   |         | 0           | -        | N/A      | N/A       | N/A        |   |
| Programos atravijnimas       | 41/0              | lšjungta                               | 104               | N/A          | 0      | 400            | -   |         | 0           | -        | N/A      | N/A       | N/A        |   |
| Programos atriaujinimas      | 5 OUT             | lšėjimas                               | Output5           | Impuls       | 0      | 400            | ~   | -       | 3           | -        | N/A      | N/A       | N/A        |   |
|                              | Skaityt<br>"Wie   | tuvo parametrai<br>gand" skaitytuvo re | •žimas 🔽          |              |        | 1              |     | •       |             | -        | <u> </u> |           |            | J |

#### Programos lange "Vartotojai" nuspauskite "Registruokite RFID".

| 🕫 TrikdisConfig 1.66.60 WP17 |                              |                    |                                                                                                    | - 0 X             |   |
|------------------------------|------------------------------|--------------------|----------------------------------------------------------------------------------------------------|-------------------|---|
| 🏶 Programa 🛛 🎤 Veiksmai      | 📖 Apie programą              |                    |                                                                                                    |                   |   |
| 1                            | Skaityti [F4] [rašyti [F5]   | Atverti [F8] Iš    | saugoti [F9]                                                                                                    | Atsijungti        |   |
| Sistemos parinktys           | Vartotojai Grafikas Juodasis | s sąrašas          |                                                                                                    |                   |   |
| IN/OUT                       |                              |                    | - X                                                                                                    |                   | 1 |
| Moduliai                     |                              | Registruokite KFID | asa isejir                                                                                                    |                   |   |
| IP pranešimai                | Nr. EL pasto adresas         | RFID kodas Vardas  | jj Schedule 5 Kodas                                                                                                    | Daugiau parametrų |   |
|                              | 10                           | Not authorized     |                                                                                                    | Daugiau parametrų |   |
| Vartotojai                   | 11 jonas@trikdis.lt          | Jonas              | <ul> <li>✓</li> <li>✓</li></ul> | Daugiau parametrų |   |
|                              | 12 pertas@trikdis.lt         | 0007465412 Petras  | ✓ ✓ 2565                                                                                                    | Daugiau parametrų |   |
| Programos atnaujinimas       | 13                           |                    |                                                                                                    | Daugiau parametrų |   |

Atsivers RFID pakabukų (kortelių) registravimo langas.

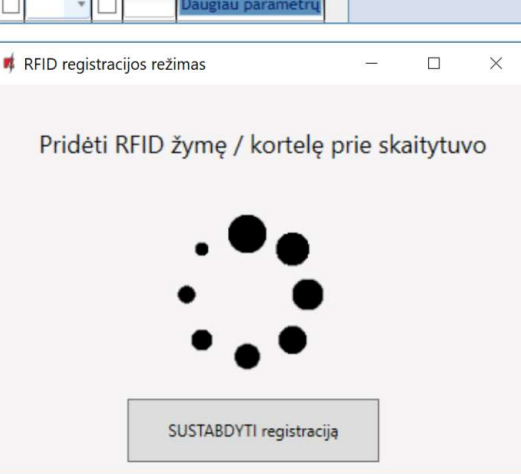

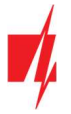

Pridėkite RFID pakabuką (kortelę) prie RFID skaitytuvo. Kai skaitytuvas nuskaitys pakabuką (kortelę) atsivers naujas langas. Jame "Įveskite vartotojo vardą" ir pažymėkite lauką "Vartotojas gali valdyti PGM išėjimą 5". Nuspauskite mygtuką "PRIDĖTI".

Jei norite pridėti dar RFID pakabukų (kortelių), pakartokite aukščiau aprašytus veiksmus.

## Kai registracija visų RFID pakabukų (kortelių) bus baigta nuspauskite mygtuką "SUSTABDYTI registracija".

Nuspauskite mygtuką **[rašyti [F5]**, kad RFID pakabukų sąrašas būtų įrašytas į valdiklį.

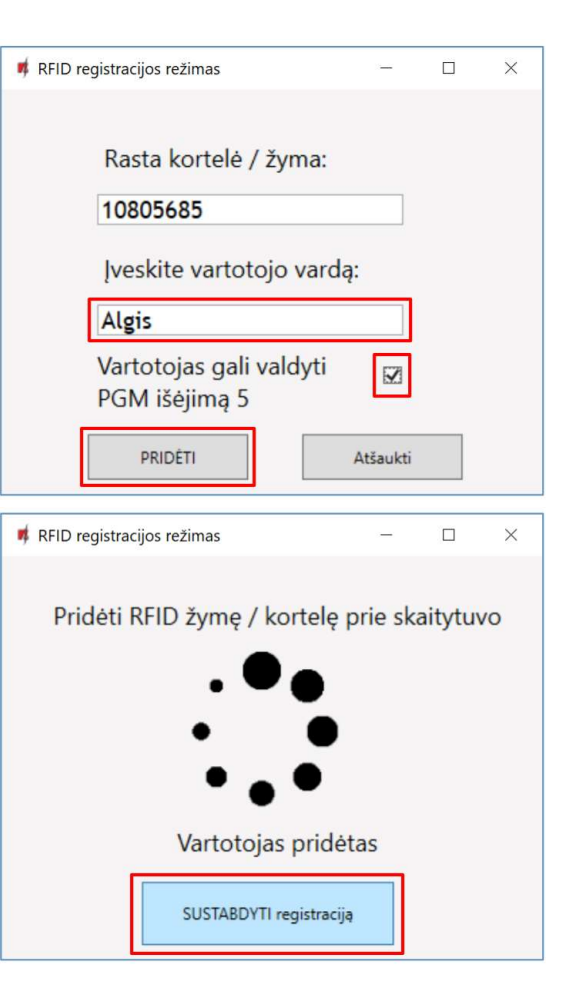

| <b>#</b> TrikdisConfig 1.66.60 WP17 |                                      |                             | - D X                   |
|-------------------------------------|--------------------------------------|-----------------------------|-------------------------|
| 🔅 Programa 🛛 🎤 Veiksma              | 📖 Apie programą                      |                             |                         |
|                                     | Skaityti [F4] [rašyti [F5]           | Atverti [F8] Išsaugoti [F9] | Atsijungti              |
| Sistemos parinktys                  | Vartotojai Grafikas Juodasis sąrašas |                             |                         |
| IN/OUT                              |                                      |                             |                         |
| Moduliai                            | Kegistruokite Ki                     | ID Istrinti sąrasą išė      | <u>III</u>              |
| IP pranešimai                       | Nr. EL pašto adresas RFID kodas      | Vardas [j Schedule 5        | Kodas Daugiau parametrų |
|                                     | 10                                   | Not authorized 🗌 🔹 🗸        | Daugiau parametrų       |
| Vartotojai                          | 11 jonas@trikdis.lt                  | Jonas 🗸 🗸                   | 1498 Daugiau parametru  |
|                                     | 12 pertas@trikdis.lt 0007465412      | Petras 🗸 🗸                  | 2565 Daugiau parametrų  |
| Programos atnaujinimas              | 13 10805685                          | Algis 🖌 🗸                   | Daugiau parametrų       |

RFID pakabukų (kortelių) registravimą galima atlikti programoje *TrikdisConfig* įvedant jų ID numerius į lauką "**RFID kodas"**. Suteikite vartotojui "**Vardą"**, pažymėkite lauką "**Jj."** ir valdomo "**Išėjimo"** lauką. Nuspauskite mygtuką **Įrašyti [F5]**, kad RFID pakabukų (kortelių) sąrašas būtų įrašytas į valdiklį.

#### Skirtukas "Grafikas"

| 🕴 TrikdisConfig 1.66.60 WP17 |                     |                |       |         |       |         |         |            |    |    |    |     |       | _  | - | × |
|------------------------------|---------------------|----------------|-------|---------|-------|---------|---------|------------|----|----|----|-----|-------|----|---|---|
| 🏟 Programa 🛛 🎤 Veiksmai      | 📖 Apie programą     |                |       |         |       |         |         |            |    |    |    |     |       |    |   |   |
|                              | Skaityti [F4] [rašy | ti [F5]        | 1     | Atverti | [F8]  | Išsaugo | oti [F9 | 1          |    |    | 1  | Ats | ijung | ti |   |   |
| Sistemos parinktys           | Vartotojai Grafikas | Juodasis sąraš | as    |         |       |         |         |            |    |    |    |     |       |    |   |   |
| IN/OUT                       |                     |                |       |         |       |         |         |            |    |    |    |     |       |    |   |   |
| Moduliai                     |                     | Laikas nuo     |       |         |       |         | _       | Laikas iki | _  |    |    |     | _     |    |   |   |
| IP pranešimai                | Nr. Pavadinimas     | Igalini Laikas | Pr An | Tr      | Kt Pr | Š       | S       | Laikas     | Pr | An | Tr | Kt  | Pn    | Š  | S |   |
| Vortat-i-i                   | 1 Schedule 1        | 00:00          |       |         |       |         |         | 00:00      |    |    |    |     |       |    |   |   |
|                              | 2 Schedule 2        | 00:00          |       |         |       |         |         | 00:00      |    |    |    |     |       |    |   |   |
|                              | 3 Schedule 3        | 00:00          |       |         |       |         |         | 00:00      |    |    |    |     |       |    |   |   |
| Programos atnaujinimas       | 4 Schedule 4        | 00:00          |       |         |       |         |         | 00:00      |    |    |    |     |       |    |   |   |

#### Vartų valdiklis GATOR WiFi

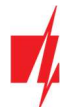

Vartotojui galima sudaryti tvarkarašti, nurodant laiką ir savaitės dienas kada jis galės valdyti išėjimą.

- Pavadinimas įrašykite grafiko pavadinimą.
- Įgalinti įjungti laiko grafiką, kada vartotojas galės valdyti valdiklio išėjimus.
- Laikas nuo nurodomas laikas ir savaitės dienos nuo kada vartotojas gali valdyti valdiklio išėjimus.
- Laikas iki nurodomas laikas ir savaitės dienos iki kada vartotojas gali valdyti valdiklio išėjimus.

#### Skirtukas "Juodasis sąrašas"

| 📫 TrikdisConfig 1.66.60 WP17 |                                      |                             | _          | × |
|------------------------------|--------------------------------------|-----------------------------|------------|---|
| 🔅 Programa 🛛 🎤 Veiksmai      | 📖 Apie programą                      |                             |            |   |
|                              | Skaityti [F4] [rašyti [F5]           | Atverti [F8] Išsaugoti [F9] | Atsijungti |   |
| Sistemos parinktys           | Vartotojai Grafikas Juodasis sarašas |                             |            |   |
| IN/OUT                       |                                      |                             |            |   |
| Moduliai                     | El-paštas/RFID kodas                 |                             |            |   |
| IP pranešimai                |                                      |                             |            |   |
| Vartotojai                   |                                      |                             |            |   |
| Įvykių žurnalas              |                                      |                             |            |   |
| Programos atnaujinimas       |                                      |                             |            |   |

Į "Juodąjį sąrašą" įtraukiami vartotojų elektroninio pašto adresai, kuriems bus uždrausta valdyti GATOR WiFi.

Patogu į juodąjį sąrašą pridėti vartotojus tiesiai iš "Įvykių žurnalo. Įvykių žurnale" dešiniuoju pelės mygtuku spustelkite ant "Vardo" arba ID numerio RFID kortelės ir pasirinkite "Pridėti į juodąjį sąrašą".

## 5.7 Langas "Įvykių žurnalas"

| 🕫 TrikdisConfig 1.66.60 WP17 |               |                   |                 |                     | -                       | - |   | × |
|------------------------------|---------------|-------------------|-----------------|---------------------|-------------------------|---|---|---|
| 🔅 Programa 🛛 🎤 Veiksmai      | 🛄 Apie p      | orogramą          |                 |                     |                         |   |   |   |
|                              | Skaityti [F4] | [rašyti [F5]      | Atverti         | [F8] Išsaugoti [F9] | Atsijungti              |   |   |   |
| Sistemos parinktys           | Nuskaityt     | i Išvalyti        |                 |                     |                         |   |   |   |
| IN/OUT                       |               |                   |                 |                     |                         | _ | - |   |
| Moduliai                     | Įvykio Nr.    | Vardas / E-paštas | Vartotojo kodas | Laikas              | Įvykio pavadinimas      |   |   |   |
|                              | 1418          | System            |                 | 2025-01-22 12:05:08 | Sistema pasileido       | - |   |   |
| IP pranešimai                | 1417          | Pulse timeout     |                 | 2025-01-22 11:12:24 | lšsijungė išėjimas Nr 5 | - | 1 |   |
| Vartotojai                   | 1416          | Exit button       |                 | 2025-01-22 11:12:19 | Suveikė išėjimas Nr 5   |   |   |   |
| lvykiu žurnalas              | 1415          | Exit button       |                 | 2025-01-22 11:12:19 | lšėjimo mygtukas        |   |   |   |
| Deserve and a finite second  | 1414          | Pulse timeout     |                 | 2025-01-22 11:11:26 | lšsijungė išėjimas Nr 5 |   |   |   |
| Programos atnaujinimas       | 1413          | Exit button       |                 | 2025-01-22 11:11:21 | Suveikė išėjimas Nr 5   |   |   |   |

Nuspauskite mygtuką "**Nuskaityti**. **Įvykių žurnalas"** bus nuskaitytas iš valdiklio atminties. "**Įvykių žurnalas"** suteikia informaciją apie valdiklio atliktus veiksmus ir jo vidinius įvykius.

#### 5.8 Gamyklinių nustatymų atstatymas

Prijunkite **GATOR WiFi** prie kompiuterio naudodami USB Mini-B kabelį. Valdiklio **GATOR WiFi** gamykliniams nustatymams atstatyti reikia programos **TrikdisConfig** lange nuspausti mygtuką "**Atkurti"**.

| Gamintojo parametrai Atkurti MAC/Unikalus ID |                    |            |          |         |     |        |     |
|----------------------------------------------|--------------------|------------|----------|---------|-----|--------|-----|
| BCFF4D479A8A                                 | J                  |            |          |         |     |        |     |
| Būsena: skaitymas baigtas                    | Modulis: WP17_3001 | SN: 000002 | BL: 1.08 | FW:1.21 | HW: | Büsena | USB |

## 6 Nuotolinis veikimo parametrų nustatymas

| SVARBU: | Nu | otolinis konfigūravimas veiks tik tuomet, kai valdiklyje:                                                      |
|---------|----|----------------------------------------------------------------------------------------------------|
|         | 1. | Jjungta <b>Protegus2</b> servisas paslauga. Paslaugos jjungimas aprašytas skyriuje 5.5 Langas "IP pranešimai"; |
|         | 2. | Prisiregistravęs prie Wi-Fi tinklo (" <b>NETWORK</b> " LED šviečia žaliai ir mirksi geltonai).                 |

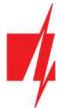

- 1. Parsisiųskite programą TrikdisConfig iš www.trikdis.lt.
- 2. Įsitikinkite, kad valdiklis yra prisijungęs prie interneto ir jam įjungtas ryšys su Protegus2.
- 3. Paleiskite konfigūravimo programą *TrikdisConfig* ir skyriaus "Nuotolinė prieiga" laukelyje "Unikalus ID" įrašykite turimo valdiklio MAC numerį (MAC numeris nurodytas ant lipdukų, užklijuotų ant gaminio korpuso apatinės dalies ir pakuotės).

| 📫 TrikdisConfig 1. | .66.60     |                                                        | - 0 | × |
|--------------------|------------|--------------------------------------------------------|-----|---|
| 🔅 Programa         | 🔑 Veiksmai | 🕮 Pagalba                                              |     |   |
|                    |            | Skaityti [F4] [rašyti [F5] Atverti [F8] Išsaugoti [F9] |     |   |
|                    |            |                                                        |     |   |
|                    |            |                                                        |     |   |
|                    |            | USB prisijungimas                                      |     |   |
|                    |            | Konfigüravima programa                                 |     |   |
|                    |            |                                                        |     |   |
|                    |            |                                                        |     |   |
|                    | Nuotoli    | iné prieiga                                            |     |   |
|                    |            | Unikalus ID Sistemos pavadinimas                       |     |   |
|                    | Pasiri     | nkite modulį 🔹 🚺 Konfigūravimas 🛛 Valdymas             |     |   |
|                    |            |                                                        |     |   |

- 4. Laukelyje "Sistemos pavadinimas" norimu vardu pavadinkite valdiklį. Spauskite "Konfigūravimas".
- 5. Atsivers valdiklio konfigūravimo langas. Spustelkite mygtuką Skaityti [F4], kad programa nuskaitytų valdiklio nustatytų parametrų reikšmes. Jei atsivers "Administratoriaus kodo" įvedimo reikalavimo langas, įveskite šešiaženklę administratoriaus kodo reikšmę. Norint, kad programa atsimintų kodą, reikia pažymėti langelį šalia "Prisiminti slaptažodį" ir paspausti programos mygtuką Įrašyti [F5].
- 6. Nustatykite norimus nustatymus valdiklyje, o pabaigę nuspauskite **[rašyti [F5]**. Jei norite atsijungti nuo valdiklio nuspauskite "**Atsijungti"** ir išjunkite programą **TrikdisConfig**.

## 7 Valdiklio GATOR WiFi testavimas

Kai konfigūracija ir diegimas bus baigti, atlikite sistemos patikrą:

- 1. Patikrinkite, ar maitinimas yra jjungtas;
- 2. Patikrinkite tinklo ryšį ("NETWORK" indikatorius šviečia žaliai ir mirksi geltonai);
- 3. Norėdami išbandyti GATOR WiFi įėjimus, įjunkite juos ir įsitikinkite, kad gavėjams pasiekiami teisingi pranešimai;
- 4. Norėdami patikrinti **GATOR WiFi** išėjimus, aktyvinkite juos nuotoliniu būdu ir įsitikinkite, kad gavėjams yra pasiekiami teisingi pranešimai, o išėjimai aktyvuojami taip, kaip turėtų.

## 8 Programinės aparatinės įrangos atnaujinimas

**Pastaba:** Prijungus *GATOR WiFi* prie *TrikdisConfig*, programa pasiūlys atnaujinti įrenginio veikimo programą, jeigu yra atnaujinimų. Šiam veikimui reikalingas interneto ryšys.

Jei jūsų kompiuteryje yra instaliuota antivirusinė programa, ji gali blokuoti automatinio gamyklinės programinės įrangos atnaujinimo funkciją. Šiuo atveju turėsite perkonfigūruoti savo antivirusinę programą.

**GATOR WiFi** veikimo programą galima atnaujinti ar pakeisti ir rankiniu būdu. Po atnaujinimo išlieka visi ankstesni **GATOR WiFi** parametrai. Veikimo programą įrašant rankiniu būdu, ji gali būti pakeista į naujesnę arba senesnę versiją. Atlikite šiuos žingsnius:

- 1. Paleiskite TrikdisConfig.
- 2. Prijunkite **GATOR WiFi** prie kompiuterio naudodami USB Mini-B kabelį arba nuotoliniu būdu. Jei yra naujesnė gamyklinė programinė įranga, programa pasiūlys įdiegti naujesnės gamyklinės programinės įrangos versijos bylą.
- 3. Parinkite gamyklinės programinės įrangos submeniu "Programos naujinimas".
- 4. Paspauskite gamyklinės programinės įrangos atidarymo langelį **Atverti failą** ir parinkite reikiamą gamyklinės programinės įrangos bylą.

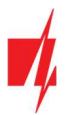

| 🕫 TrikdisConfig 1.66.60 WP17                               |                                              | -                     | - 0 | × |
|------------------------------------------------------------|----------------------------------------------|-----------------------|-----|---|
| 😫 Programa 🛛 🎤 Veiksmai                                    | 📖 Apie programą                              |                       |     |   |
|                                                            | Skaityti [F4] [rašyti [F5] Atverti [F8] Išsa | ugoti [F9] Atsijungti |     |   |
| Sistemos parinktys IN/OUT Maduliai                         | Programos atnaujinimas                       |                       | l   |   |
| Moduliai<br>IP pranešimai<br>Vartotojai<br>Jvykių žurnalas | Atverti failą                                | Atverti failą         |     |   |
| Programos atnaujinimas                                     |                                              | [kelti [F12]          |     |   |
|                                                            | 0%                                           |                       |     |   |

- 5. Paspauskite atnaujinimo mygtuką Naujinti [F12].
- 6. Palaukite, kol bus atlikti atnaujinimai.